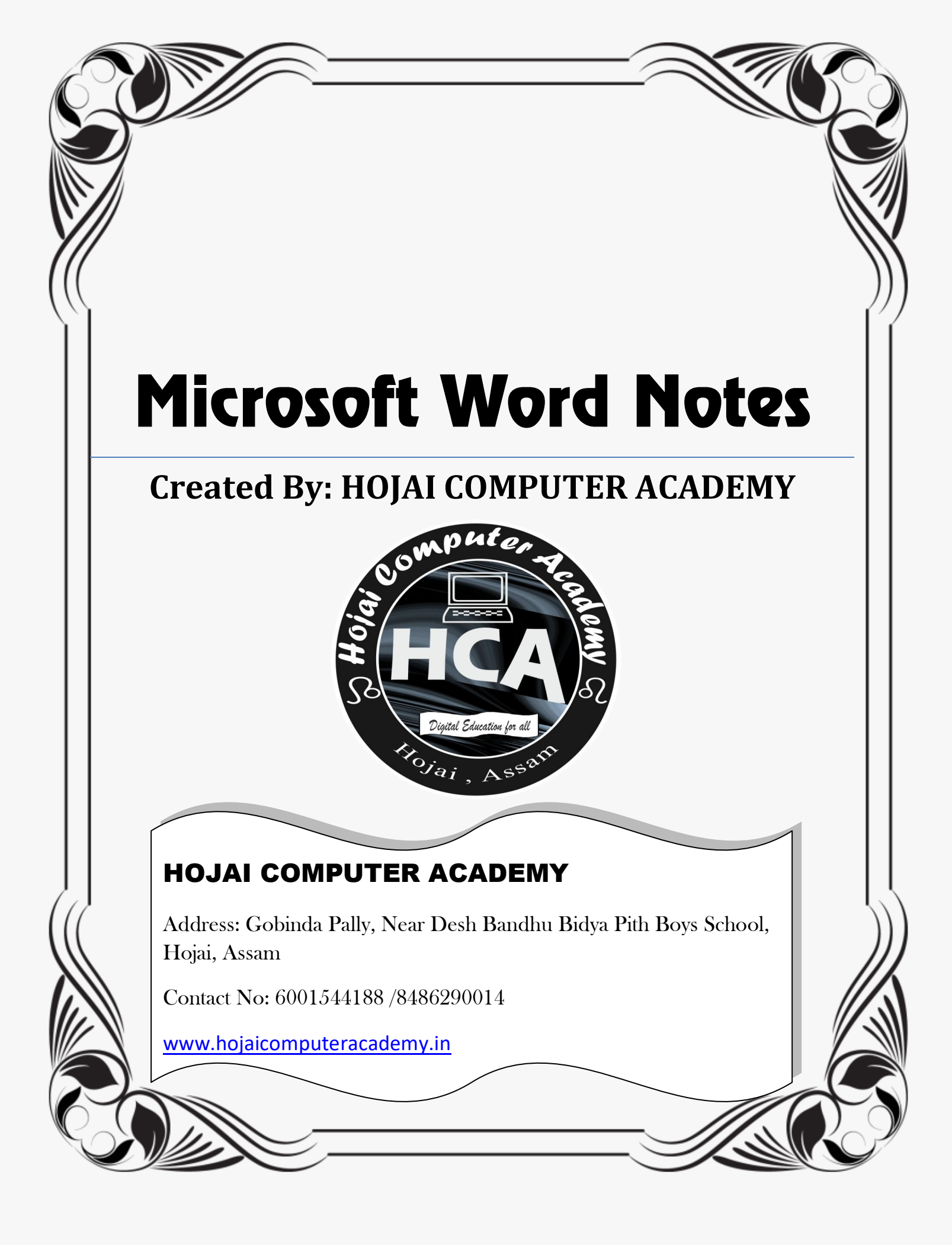

## How to open MS-Word?

| Step 1: | Press         | + R                                                                                                   |
|---------|---------------|----------------------------------------------------------------------------------------------------|
| Step 2: | 🖅 Run         | ×                                                                                                    |
|         | Ø             | Type the name of a program, folder, document, or Internet resource, and Windows will open it for you. |
|         | <u>O</u> pen: | WinWord ~                                                                                             |
|         |               | OK Cancel <u>B</u> rowse                                                                              |
|         |               |                                                                                                    |
|         | Write here    | WinWord                                                                                               |
|         | then press    | Enter, from keyboard                                                                                  |
|         |               |                                                                                                    |

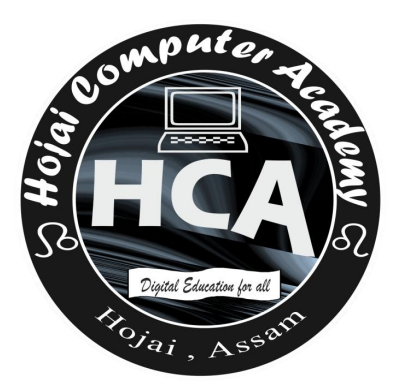

# **Microsoft Word Interface**

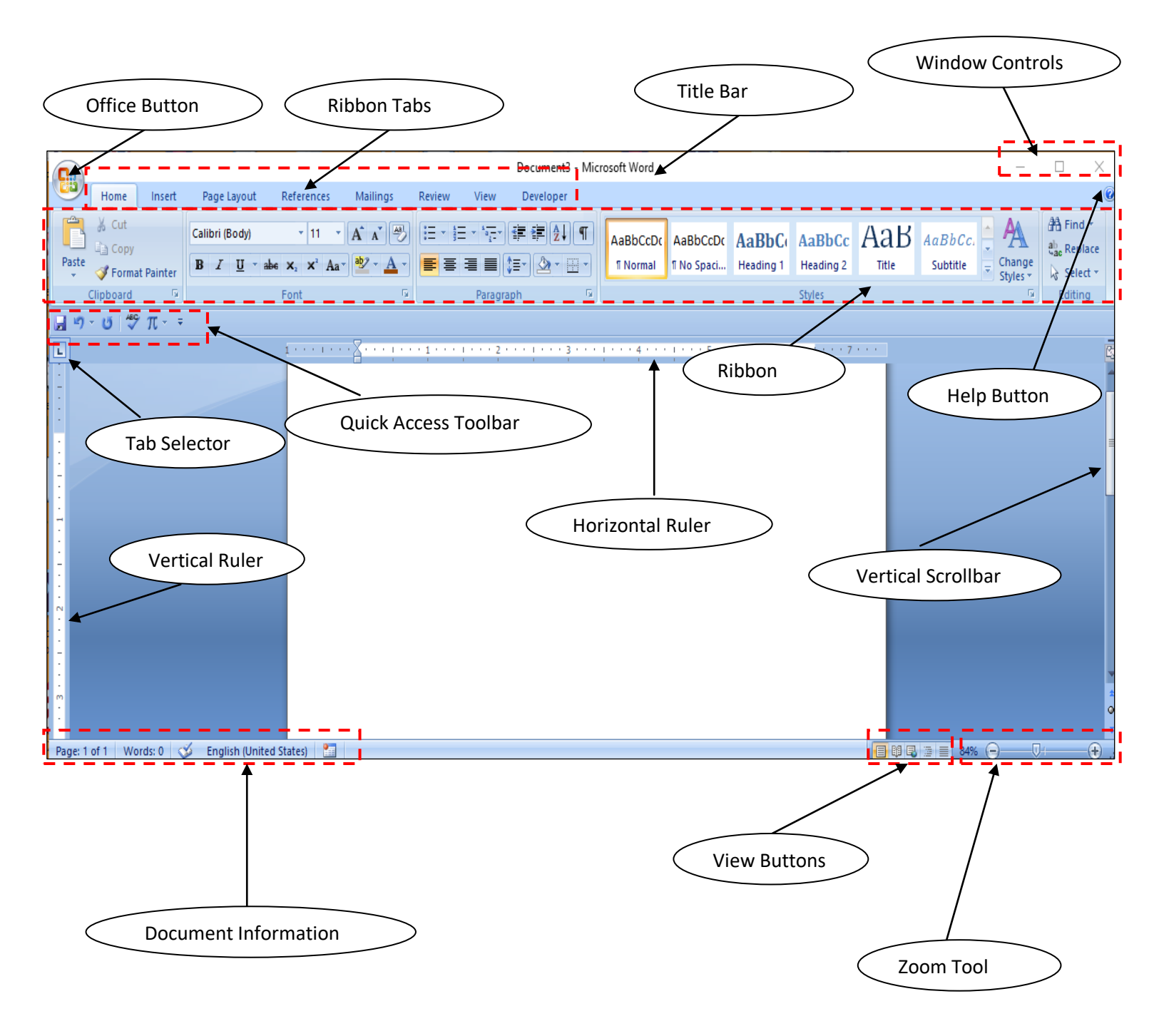

## How to save a document in MS-Word?

Step 1: click on Office button as shown in the picture.

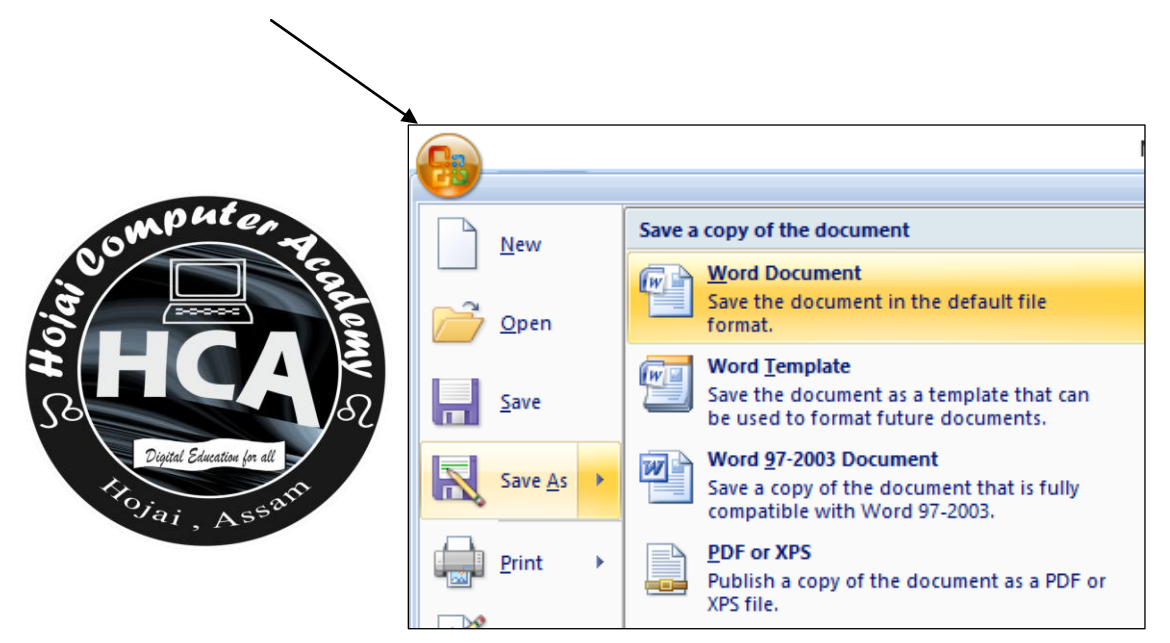

Step 2: Then go to Save As then click on Word Document

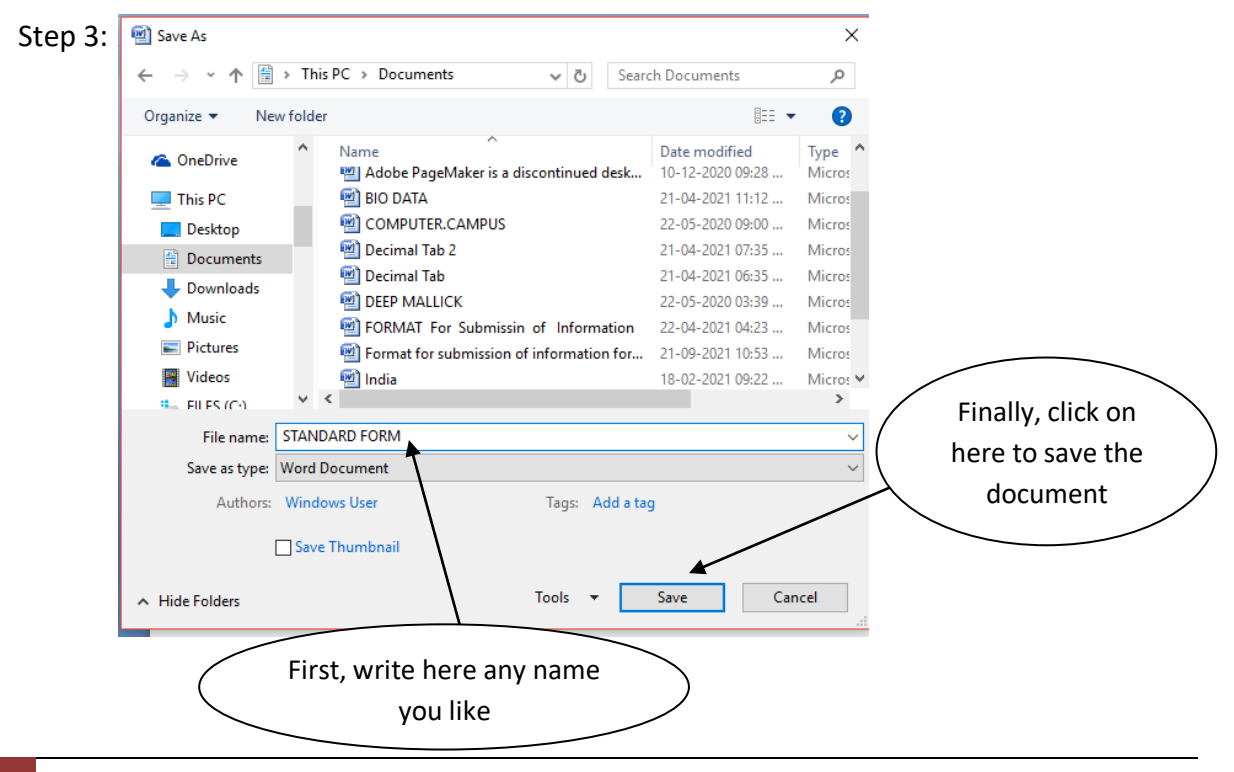

3 HOJAI COMPUTER ACADEMY ① 6001544188 www.hojaicomputeracdemy.in

## How to open an existing document?

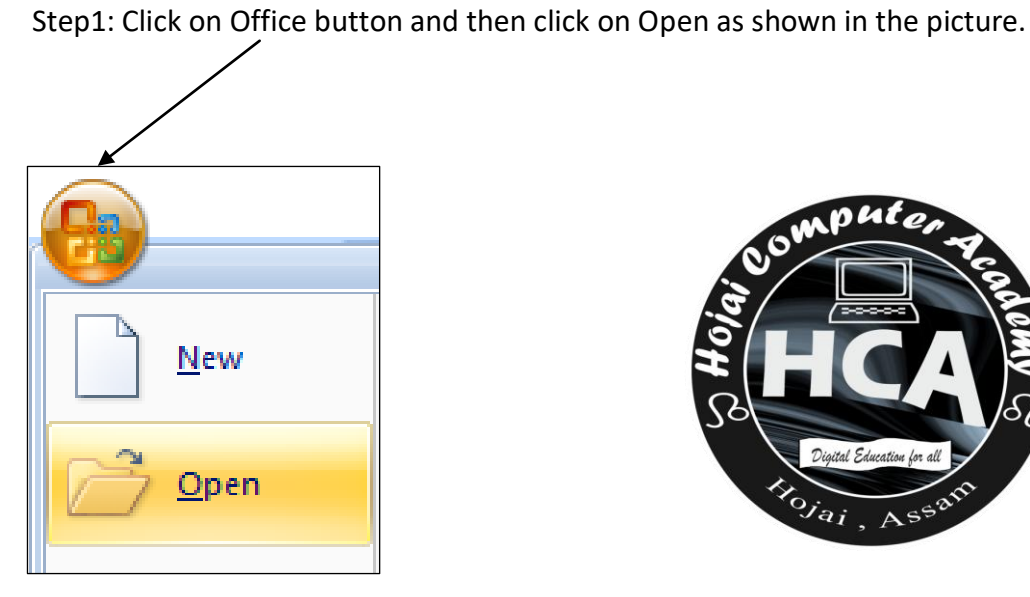

Step2: Now select the document you like to open

| 🗐 Open                                                                  |                                          |                  | ×          |
|-------------------------------------------------------------------------|------------------------------------------|------------------|------------|
| $\leftarrow$ $\rightarrow$ $\checkmark$ $\Uparrow$ 🗄 $\Rightarrow$ This | s PC > Documents > 🗸 🖏 Sear              | ch Documents     | Q          |
| Organize 👻 New folde                                                    | r                                        |                  |            |
| 🔮 Documents 🖈 ^                                                         | Name                                     | Date modified    | Туре ^     |
| 📰 Pictures 🛛 🖈                                                          | 💼 My Data Sources                        | 08-04-2021 07:05 | File fol   |
| - Final                                                                 | 🗐 abhay creation                         | 21-09-2021 05:46 | Micros     |
| Kundan Bhowm                                                            | 🗐 Adobe PageMaker is a discontinued desk | 10-12-2020 09:28 | Micros     |
| Screenshots                                                             | 🗐 BIO DATA                               | 21-04-2021 11:12 | Micros     |
| test html                                                               | COMPUTER.CAMPUS                          | 22-05-2020 09:00 | Micros     |
|                                                                         | 👜 Decimal Tab 2                          | 21-04-2021 07:35 | Micros     |
| Microsoft Office V                                                      | 🔟 Decimal Tab                            | 21-04-2021 06:35 | Micros     |
| a OneDrive                                                              | DEEP MALLICK                             | 22-05-2020 03:39 | Micros     |
|                                                                         | PORMAT For Submissin of Information      | 22-04-2021 04:23 | Micros     |
| This PC                                                                 | Format for submission of information for | 21-09-2021 10:53 | Micros     |
| E. Desktop                                                              | 🗐 India                                  | 18-02-2021 09:22 | Micros     |
| 🔮 Documents                                                             | Marchine Standard Form                   | 21-04-2021 10:25 | Micros 🗸   |
| • D!!- ¥                                                                | <                                        |                  |            |
| File <u>n</u> a                                                         | me: BIO DATA V AII                       | Word Documents   | Click here |
|                                                                         | Too <u>l</u> s •                         | Open 🔽 Car       | to open    |

## Page Setup

### **Page Orientation**

There are two Page Orientation in MS-word; Portrait and Landscape. To select whatever orientation you like follow the step. Remember Portrait is the default page orientation in MS-Word.

Step: Page Layout  $\rightarrow$  Orientation  $\rightarrow$  Portrait/Landscape.

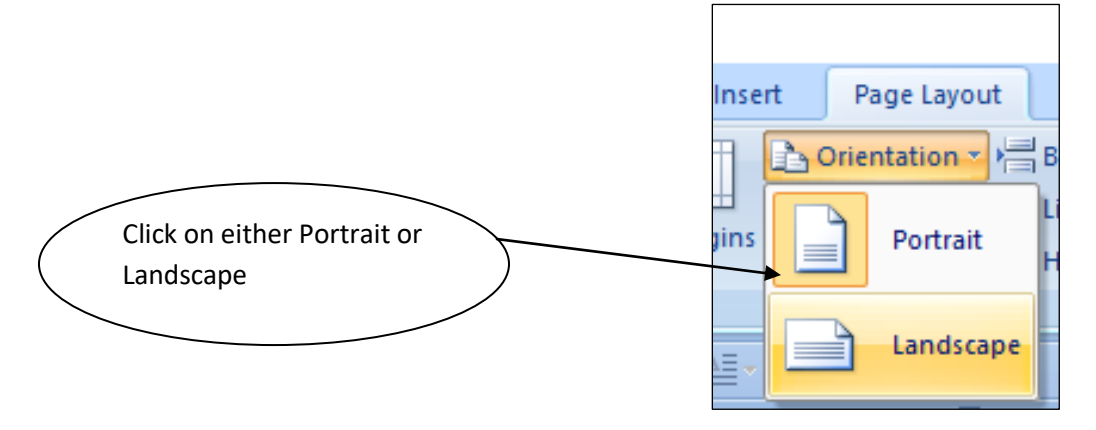

### <u>Size</u>

MS- Word provides various page size formats. To use them, follow the steps.

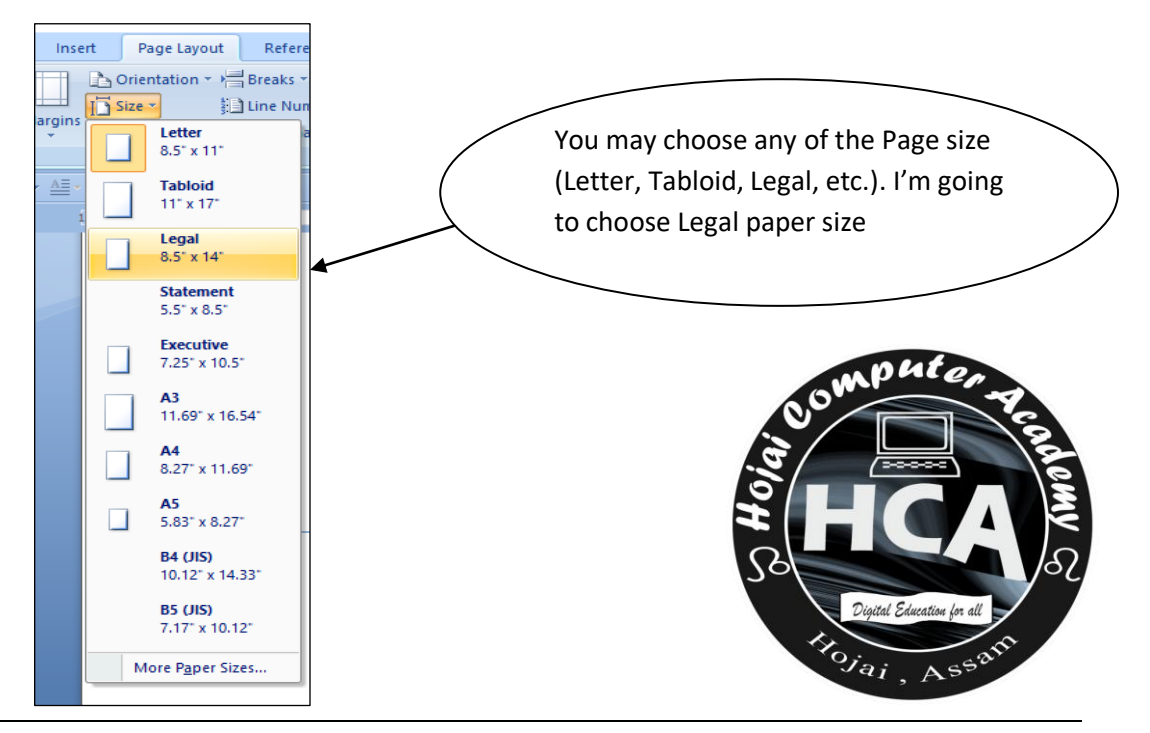

#### **Margins**

Step: Page Layout  $\rightarrow$  Margins

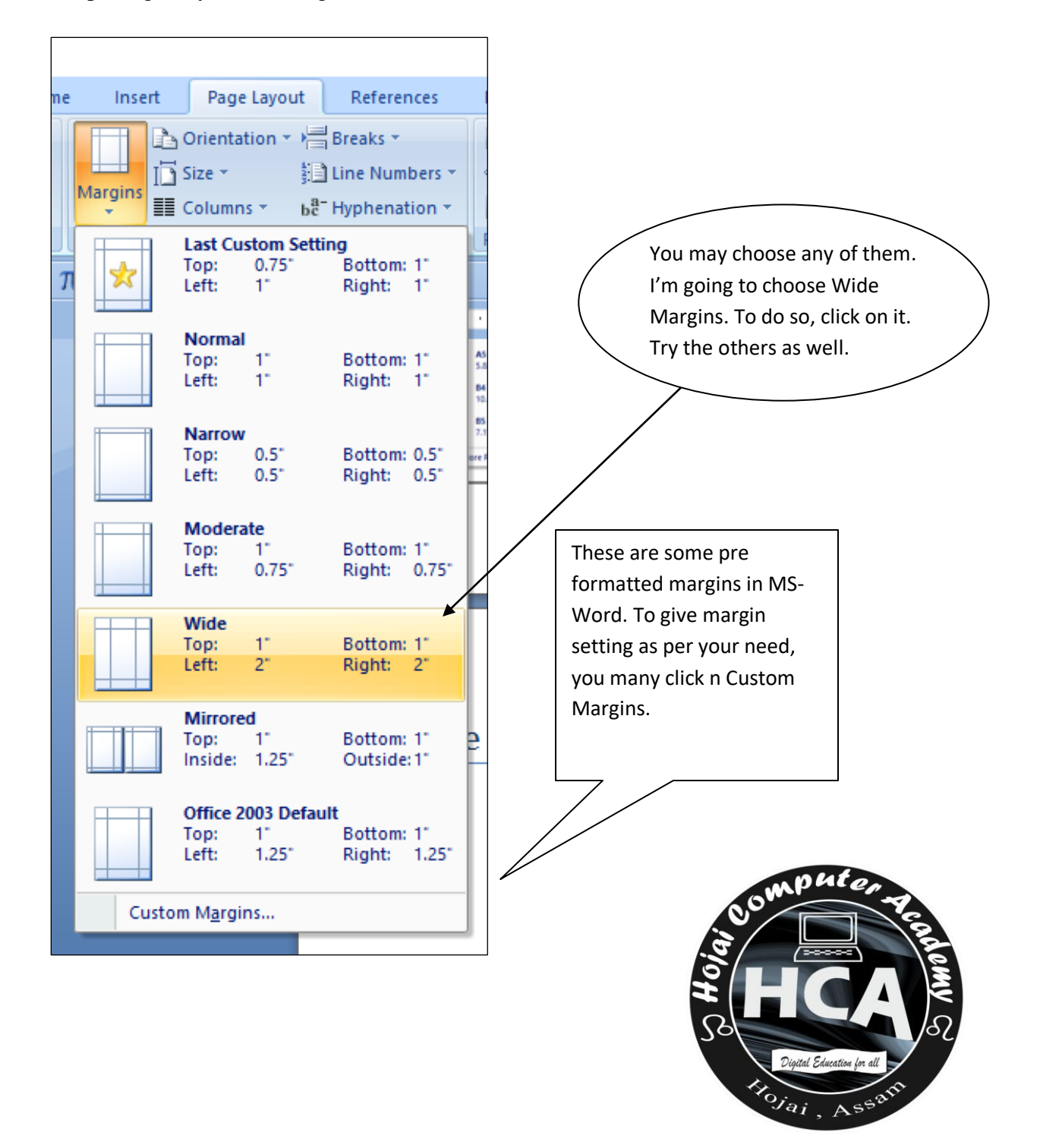

## Font

## Bold Text

Step1: Select any text

Step 2: Now under Home tab, click on B .

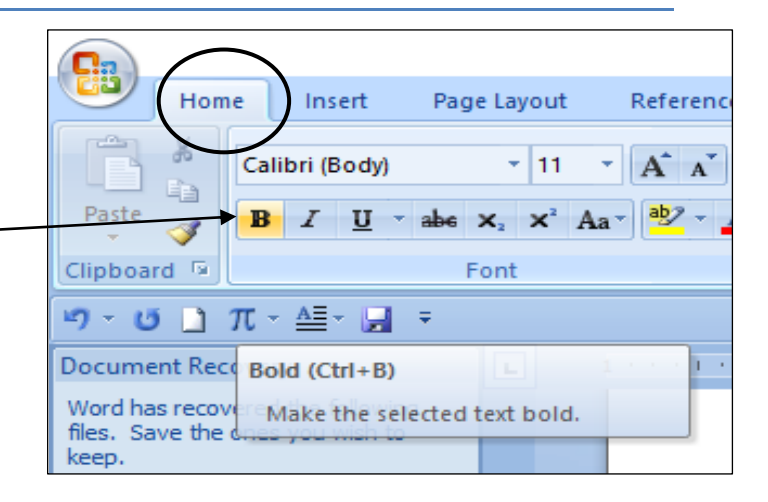

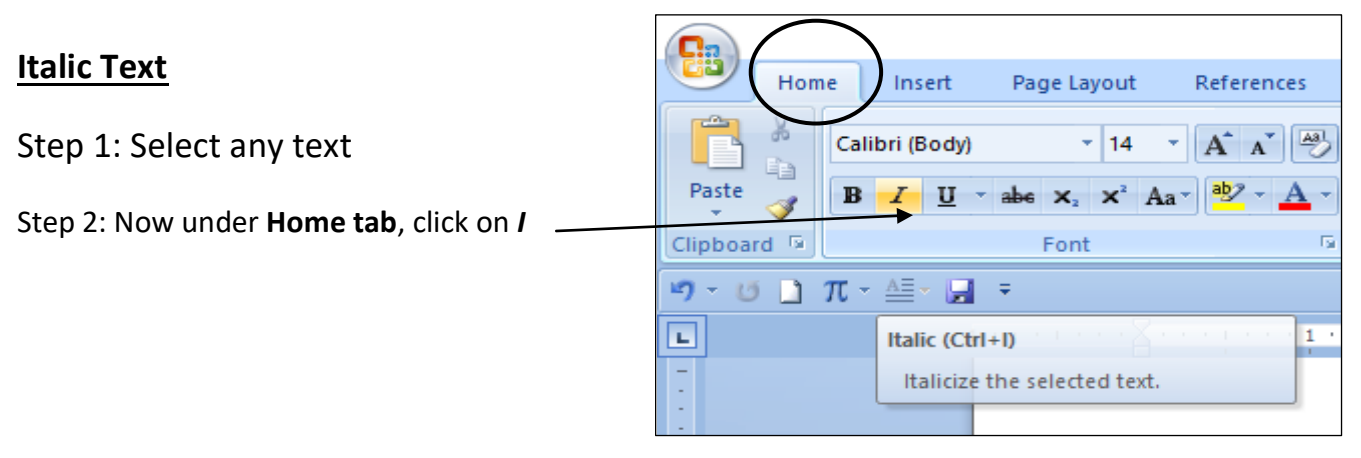

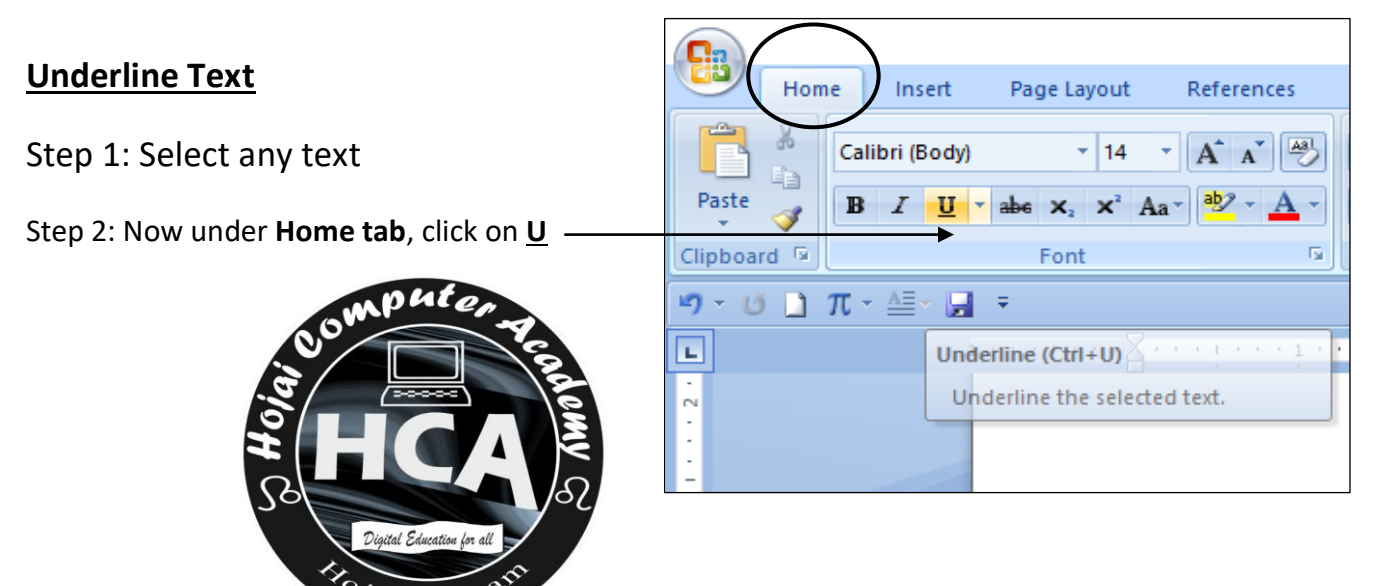

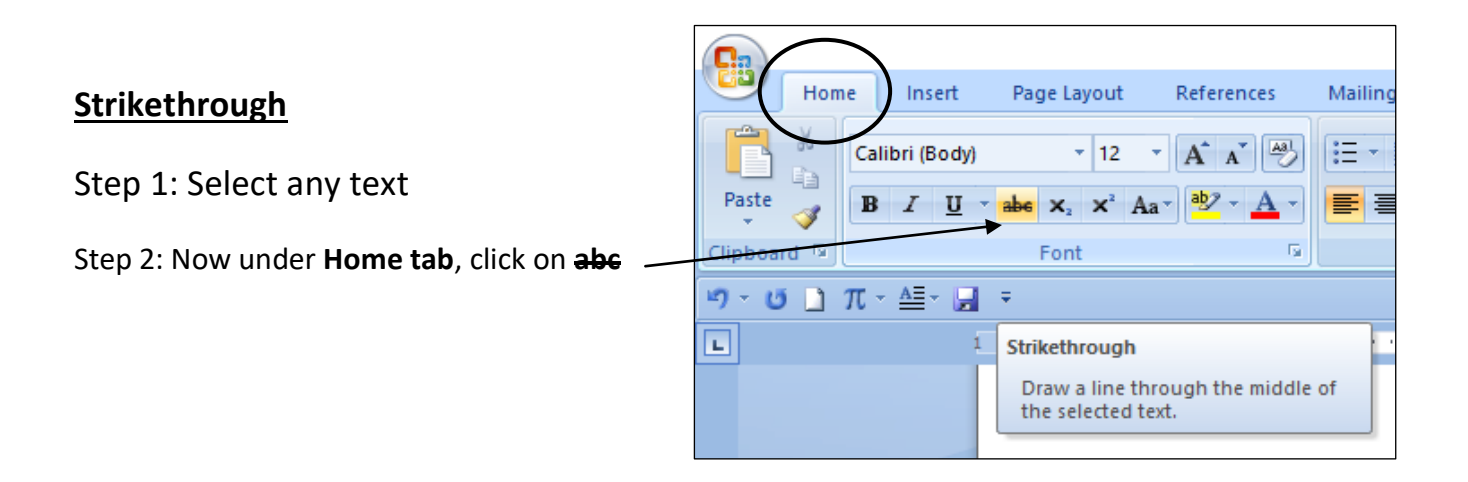

#### **Superscript**

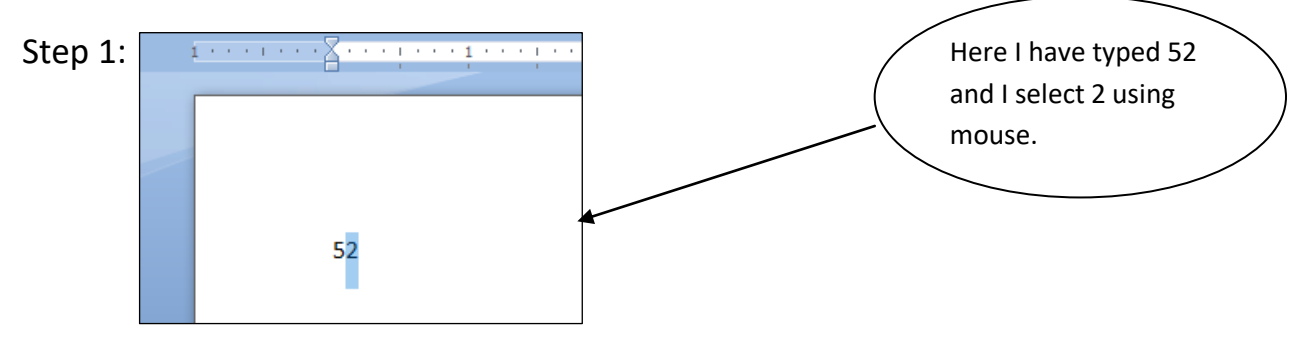

Step 2: Now under Home tab, click on  $X^2$ 

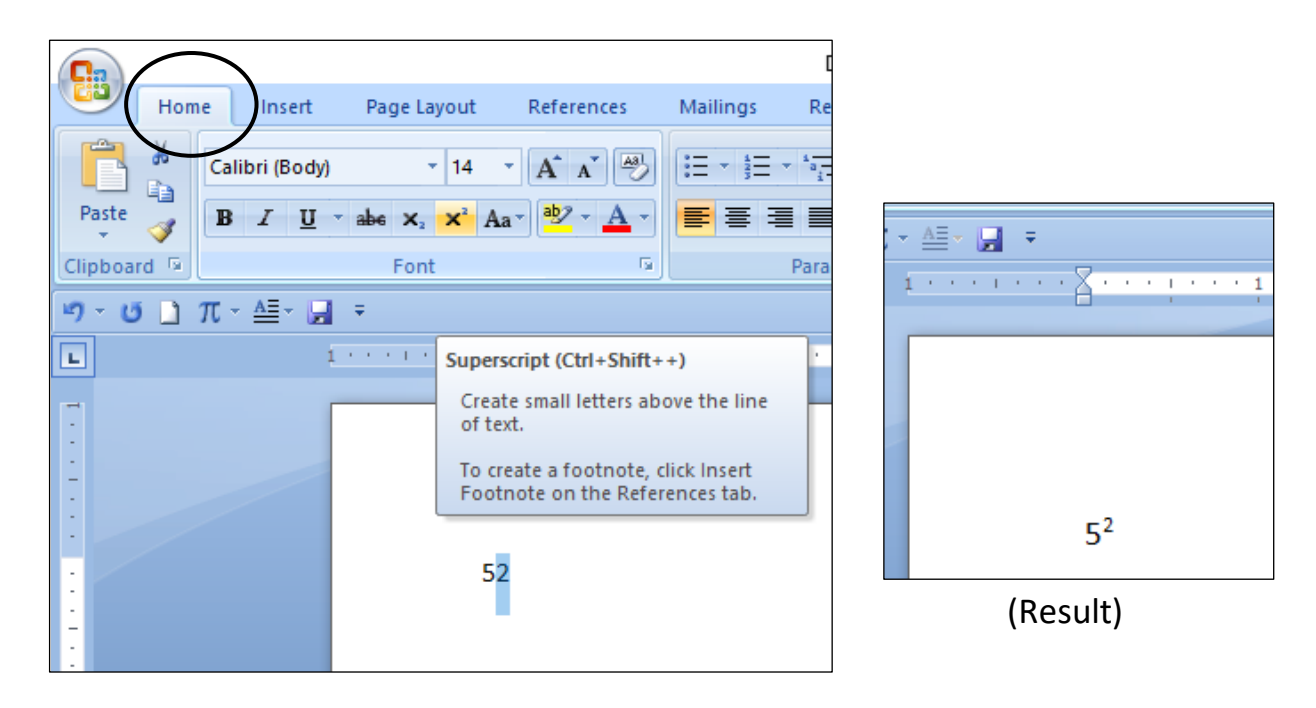

#### **Subscript**

Step 1:

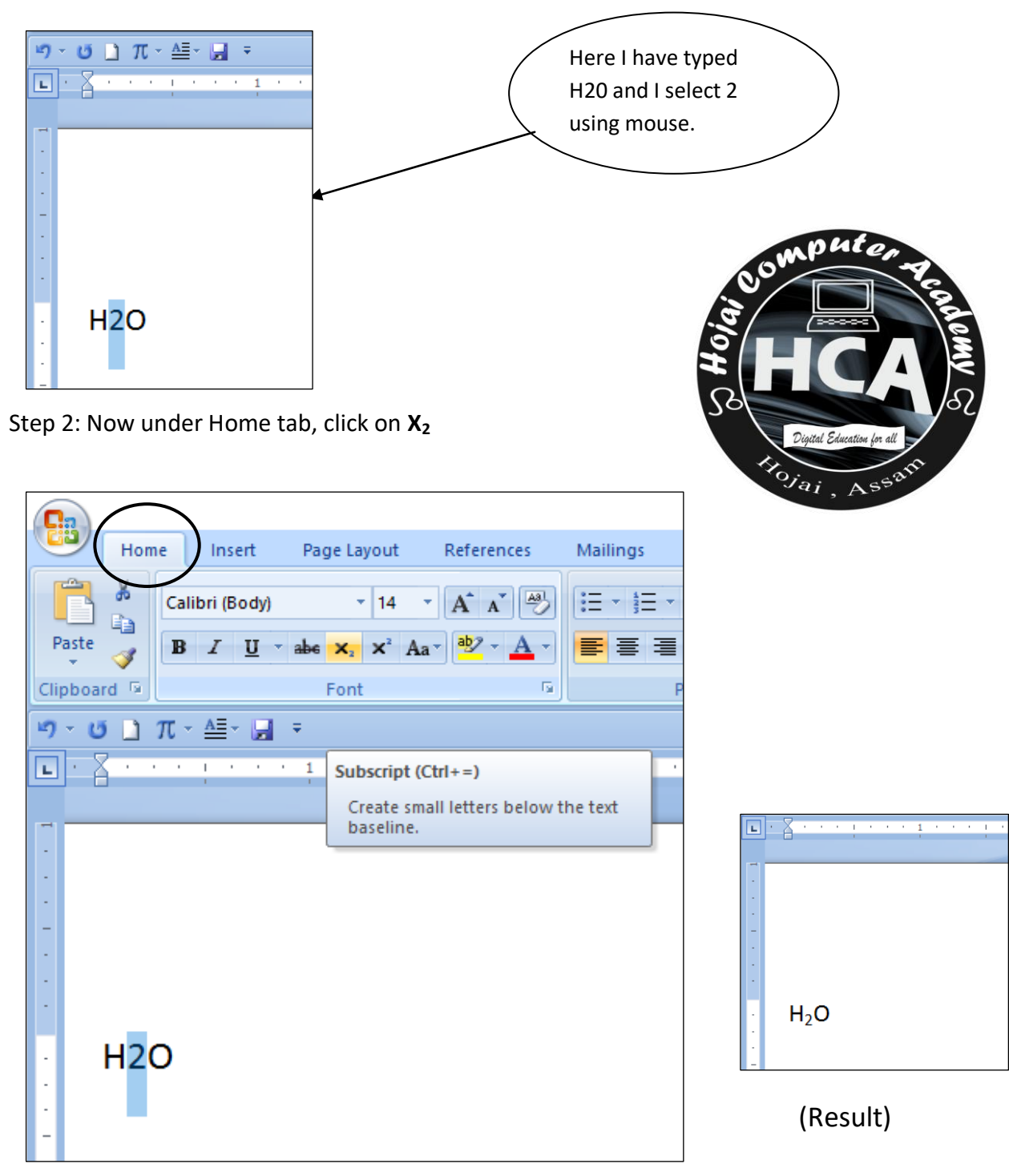

#### Change case

#### Step 1: Select a text

Step 2: Click on Home tab and then click on **Aa** now choose any of the list item as per your need.

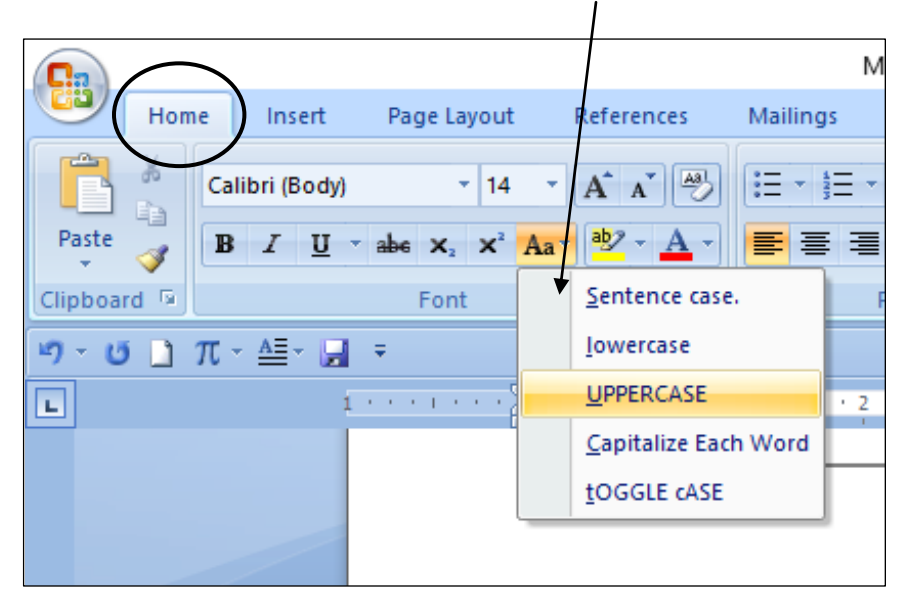

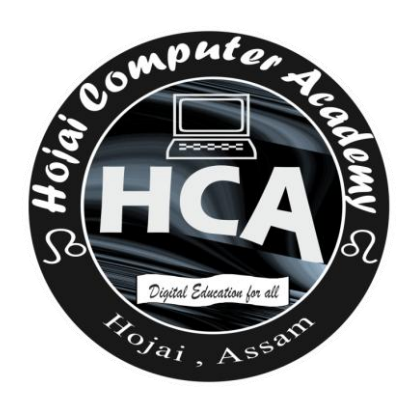

#### Font Color

Step 1: Select a text

Step 2: Click on Home tab and then click on **A** now choose any color you want.

|             |                              |                                     |           |         |                      | Docume    | ent2 - Micro | osoft W |
|-------------|------------------------------|-------------------------------------|-----------|---------|----------------------|-----------|--------------|---------|
| Hon         | ne Insert                    | Page Layout                         | Reference | s M     | lailings             | Review    | View         |         |
|             | Calibri (Body)               | × 14                                | · A A     | <b></b> | = + <sup>4</sup> = - | * *a *    | ŧ (          | Π       |
| Paste 🧹     | <b>B</b> <i>I</i> <u>U</u> - | abe x <sub>2</sub> x <sup>2</sup> A | a - 📴 - 🛓 |         |                      | ∎ ■ (\$≣- | 2 - 🖽        | -       |
| Clipboard 🖻 |                              | Font                                |           | Auto    | omatic               |           |              | 6       |
| v) - (≃ _)  | π - ≜=- 🔒                    | Ŧ                                   |           | Theme ( | Colors               |           |              |         |
|             |                              | 1 * * * !                           |           |         |                      |           |              | • •     |
|             |                              |                                     |           |         |                      |           |              |         |
| -           |                              |                                     |           |         |                      |           |              |         |
|             |                              |                                     |           | Standar | d Colors             |           |              |         |
| -           |                              |                                     |           |         |                      |           |              |         |
|             |                              |                                     | 9         | Mor     | e Colors             |           |              |         |
|             |                              |                                     | _         |         |                      |           | -            |         |

#### **Grow Font**

Step 1: Select a text.

Step 2: Click on Home tab and then clicking on **A** to grow the size of selected font.

|             |                |                                     |                    |            | Docum                   | ent2 |
|-------------|----------------|-------------------------------------|--------------------|------------|-------------------------|------|
| Hon         | ne Insert      | Page Layout                         | References         | Mailings   | Review                  | Vi   |
|             | Calibri (Body) | * 14                                | • A A 🐣            |            | * <sup>\$</sup> a_= * 4 | >    |
| Paste 🍼     | BIU            | abe X <sub>2</sub> X <sup>2</sup> A | a • 💁 • <u>A</u> • |            | ∎ ■ (‡≡-                |      |
| Clipboard 🖻 |                | Font                                | G.                 |            | Paragraph               |      |
| ୍ମ 🕆 🚺 🗋    | π - ≜≣- 🚽      | Ŧ                                   |                    |            |                         |      |
|             |                | 1 1 1 1 1                           | Grow Font (C       | trl+>)     |                         |      |
|             |                |                                     | Increase the       | font size. |                         |      |
|             |                |                                     |                    |            |                         |      |

#### Shrink Font

Step 1: Select a text.

Step 2: Click on Home tab and then clicking on  $\mathbf{A}$  to shrink the size of selected font.

| Hon         | ne Insert                 | Page Layout                                                        | References | Mailin  |
|-------------|---------------------------|--------------------------------------------------------------------|------------|---------|
| Paste       | Calibri (Body)<br>B I U - | <ul> <li>▼ 8</li> <li>abe X<sub>2</sub> X<sup>2</sup> A</li> </ul> | • A • •    |         |
| Clipboard 🖻 |                           | Font                                                               | 5          |         |
| ୬ - ଓ 🗋     | π - ≜≡- 🖃                 | Ŧ                                                                  |            |         |
| • •         |                           | 1 ' ' '                                                            | · · · 2 ·  | · · · · |
|             |                           |                                                                    |            |         |

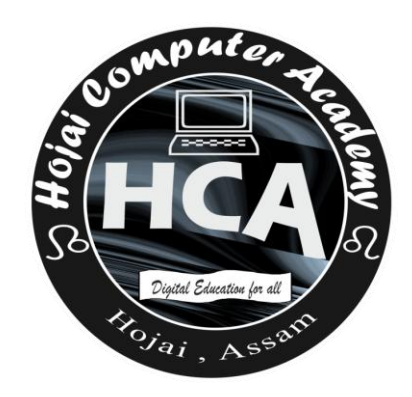

### **Clear Formatting**

Step 1: Write any text with formatting. An example is given below.

## I love India.

Step 2: Select the above text. and do as follows.

Go to Home Tab and then click here

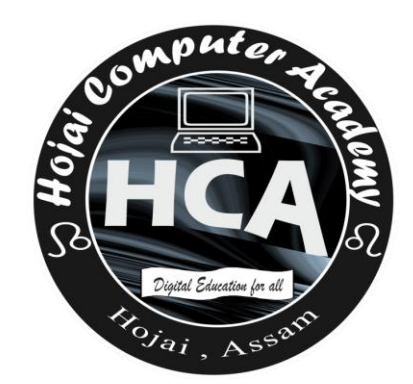

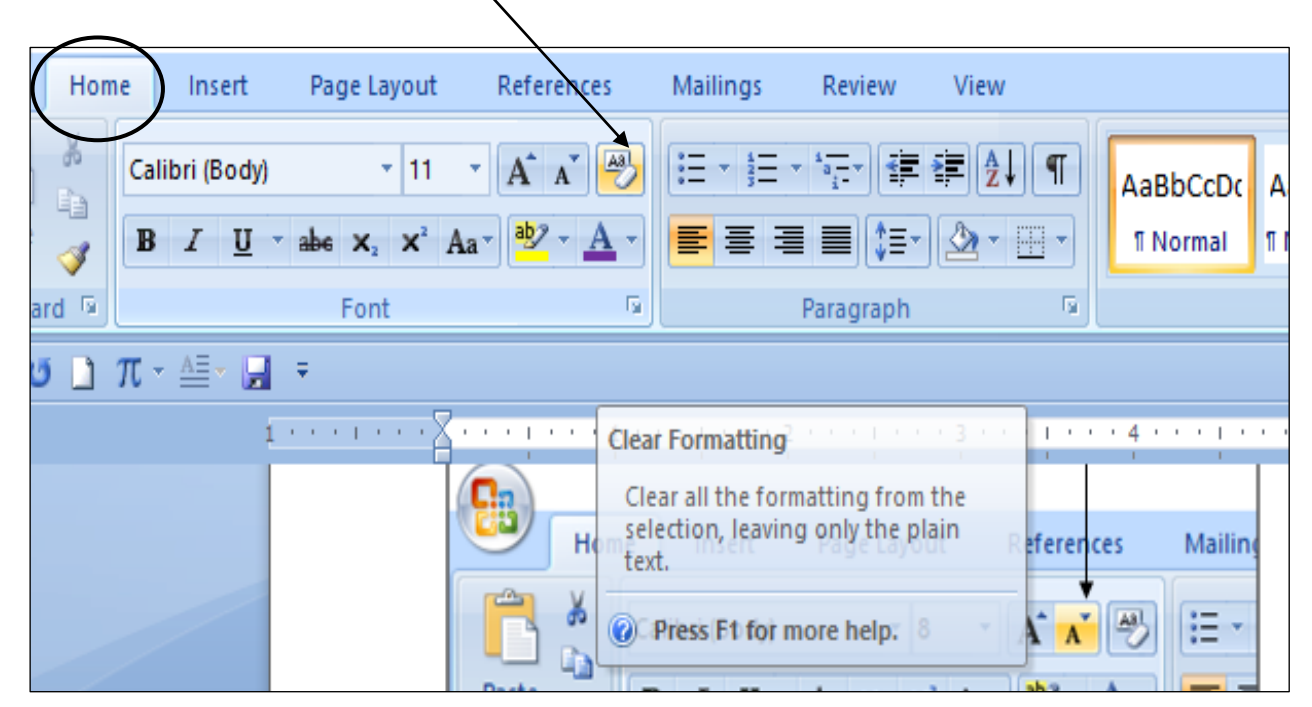

## Change Font

Step 1: Select the text.

Step 2: Go to Home Tab and then click here

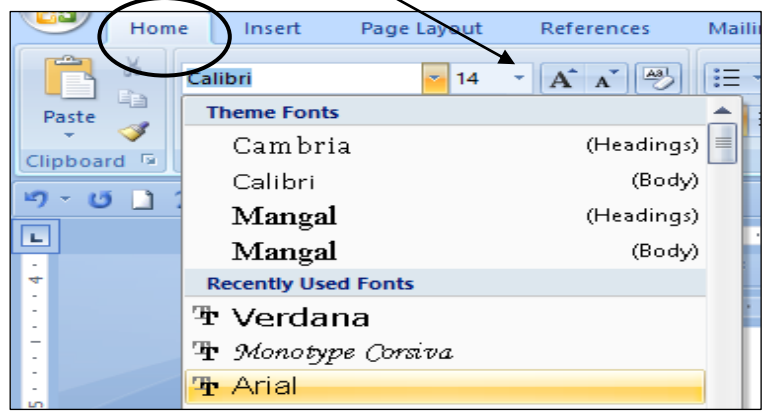

Step 3: A list of fonts will be shown. To choose any one from them click on it. Here I have selected "Arial".

#### **Change Font Size**

Step 1: Select the text.

Step 2: Go to Home Tab and then click here

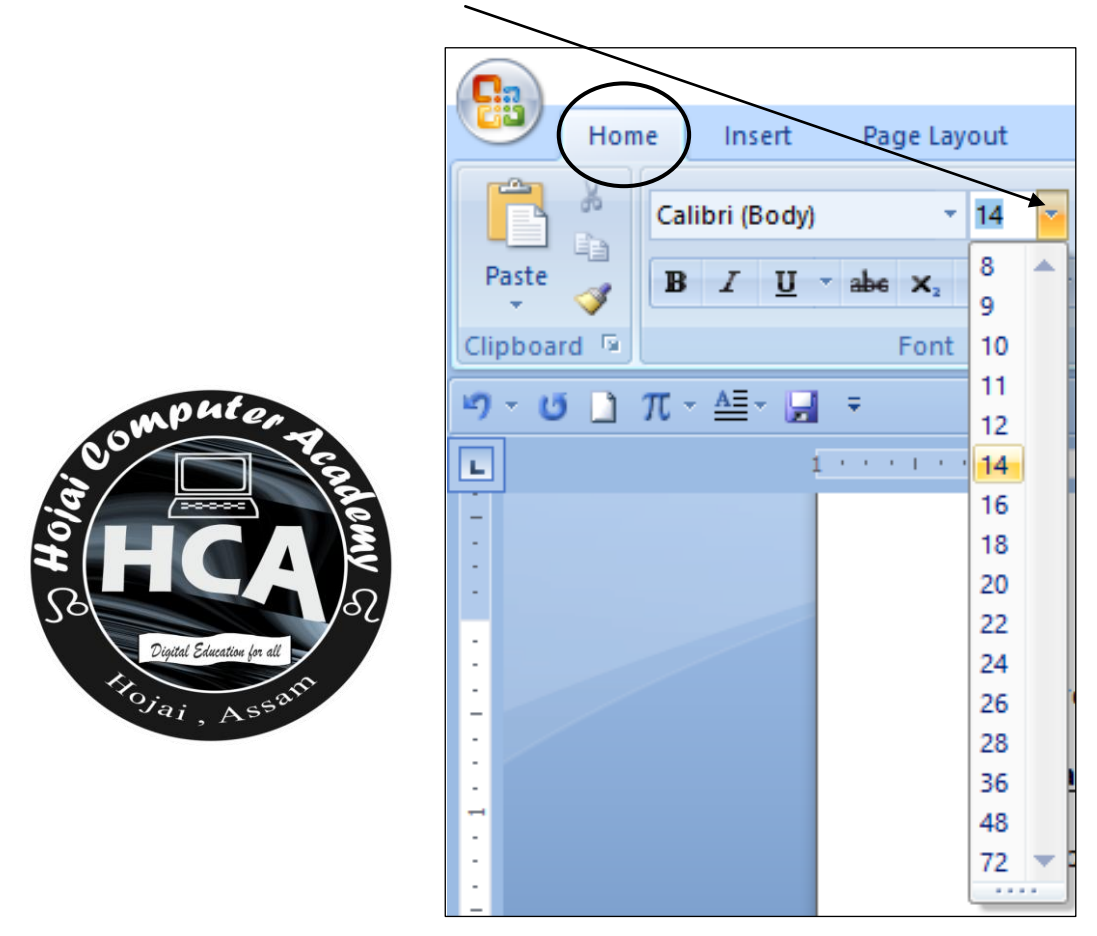

Step 2: Now select the size by clicking on any of them.

#### Text highlight Color

If you want to give highlighting color to your text, this option is used.

Step 1: Select any text.

Step 2: Go to Home Tab and then click on

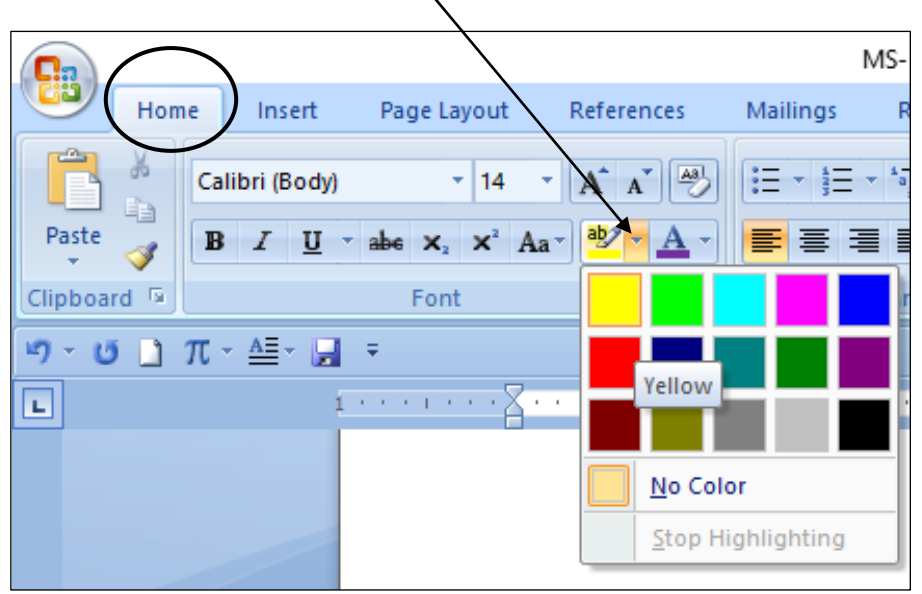

Step 3: Now you need to select color. Here I have selected yellow.

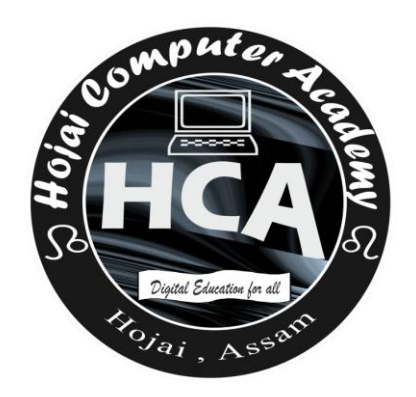

# Clipboard

## <u>Copy</u>

This is used when you want to copy a text or an object.

Step 1: Select some texts.

Step 2: In Home tab, click on here to copy the selected text.

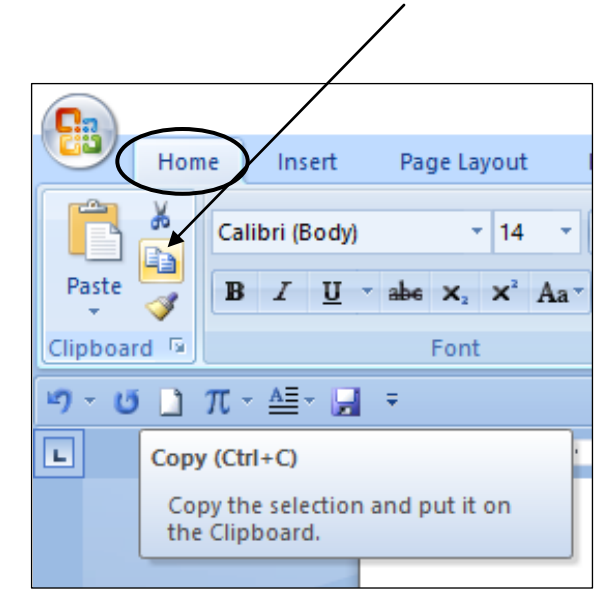

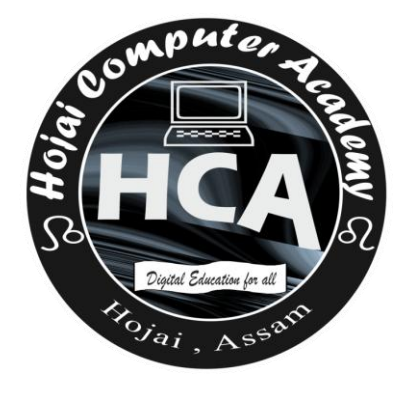

### <u>Cut</u>

Step 1: Select some texts.

Step 2: In Home tab, click on here to cut the selected text.

Hom Insert Page Layout Calibri (Body) - 14 Paste  $\mathbf{x}_{2} \mathbf{x}^{2} \mathbf{A}_{3}$ B I U Clipboard Font π-≙- 🚽 2 1.5 L, Cut (Ctrl+X) Cut the selection from the document and put it on the Clipboard.

Remember: Cut removes the selected data from its original position while copy creates a duplicate of the original content.

#### <u>Paste</u>

It is used to paste the text either coppied or cut.

Step 1: In Home tab, click on here to paste the coppied or cut text.

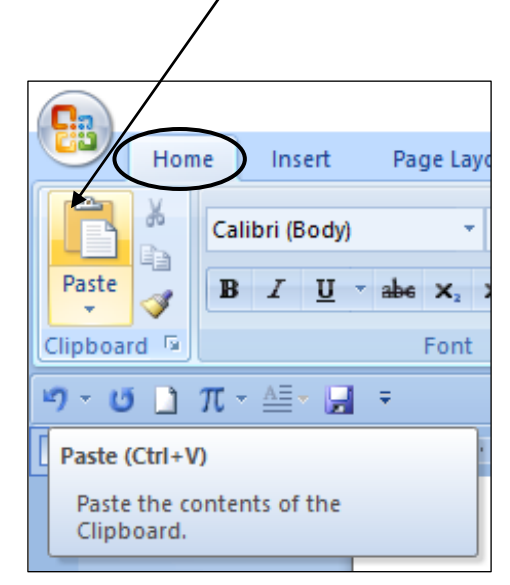

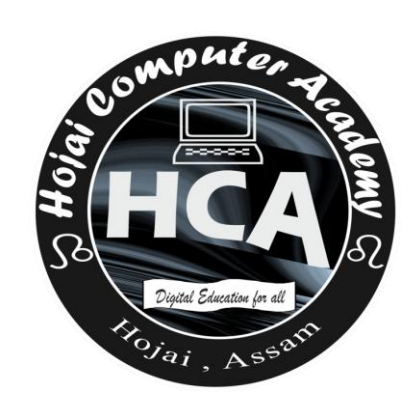

#### **Format Painter**

Format Painter copies the format of one text or objects which can be used to apply with other texts or objects.

Step1: Select the text whose format you want to copy.

Step: 2:

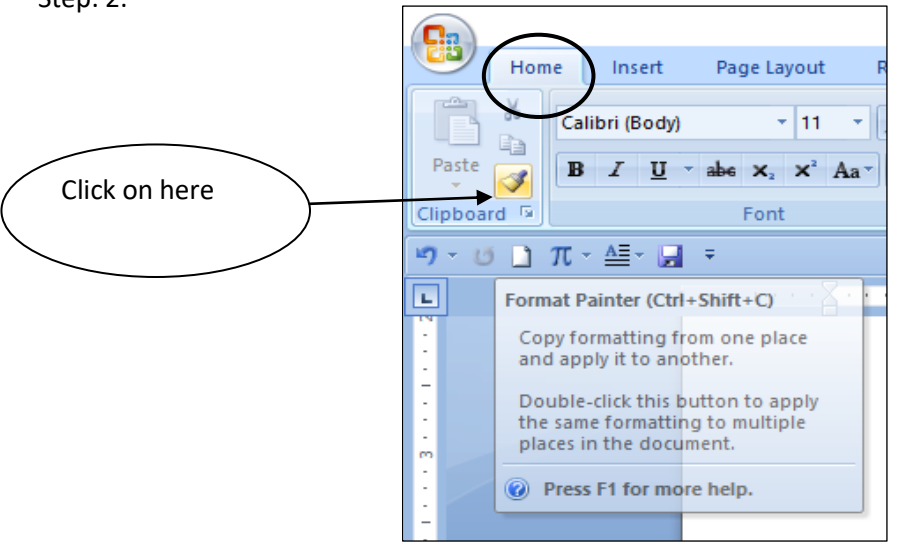

Step 3: Now apply it on the texts you want by clicking the right button of mouse near the text and select the text using mouse and remove it.

## Paragraph

## Text Alignment

There are four Text Alignment in MS- Word.

- > Align Left: It aligns the text to the left.
- > Align Right: It aligns the text to the right.
- > Align Center: It aligns the text to the center.
- Align Justify: It aligns text to both left and right margins, adding extra space between words as necessary.

Remember: Left Alignment is the default alignment in MS-Word.

Step 1: Select a paragraph.

Step 2: Now click on any of the Text Alignment option to get result.

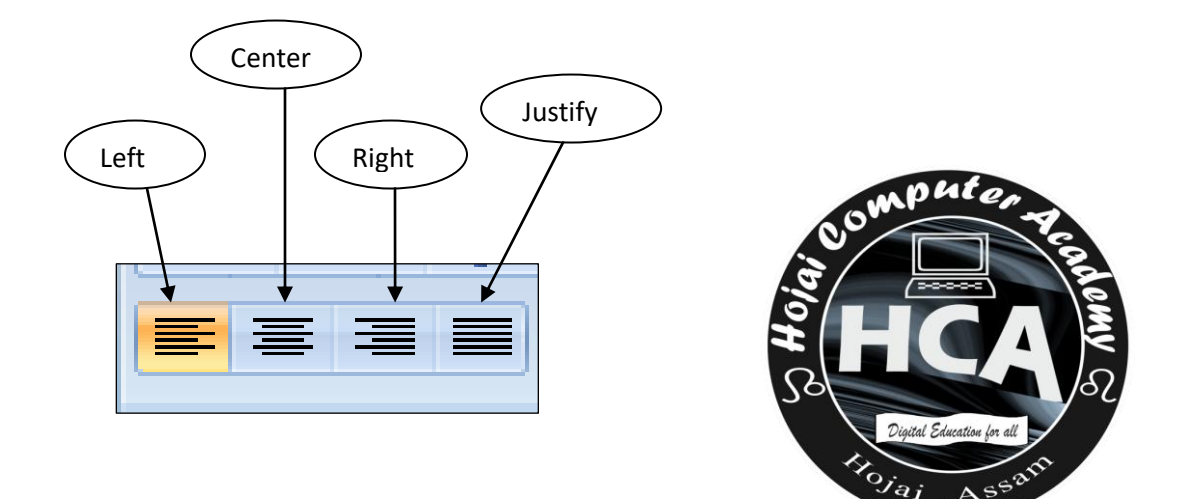

#### Line Spacing

Line Spacing is used to increase or decrease the spaces between texts.

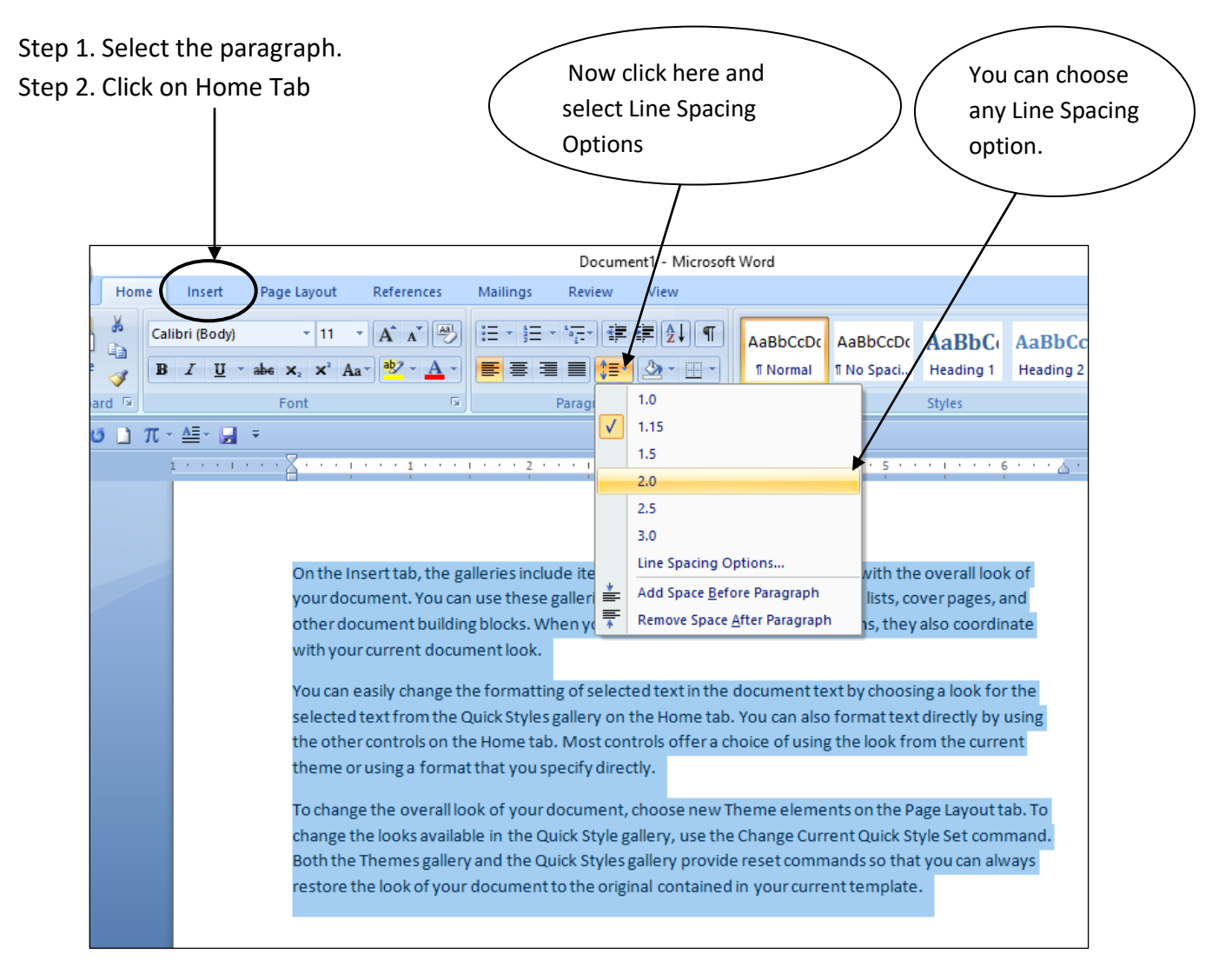

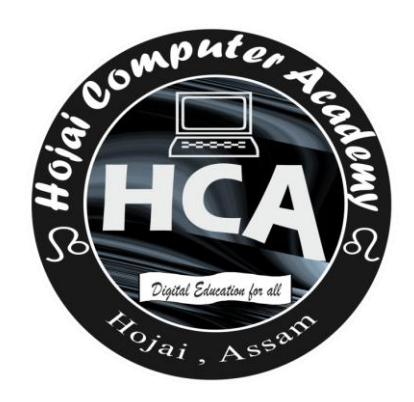

#### <u>Sort</u>

It is used to arrange text in (A-Z) or (Z-A) order or arrange numbers in asending or decending order.

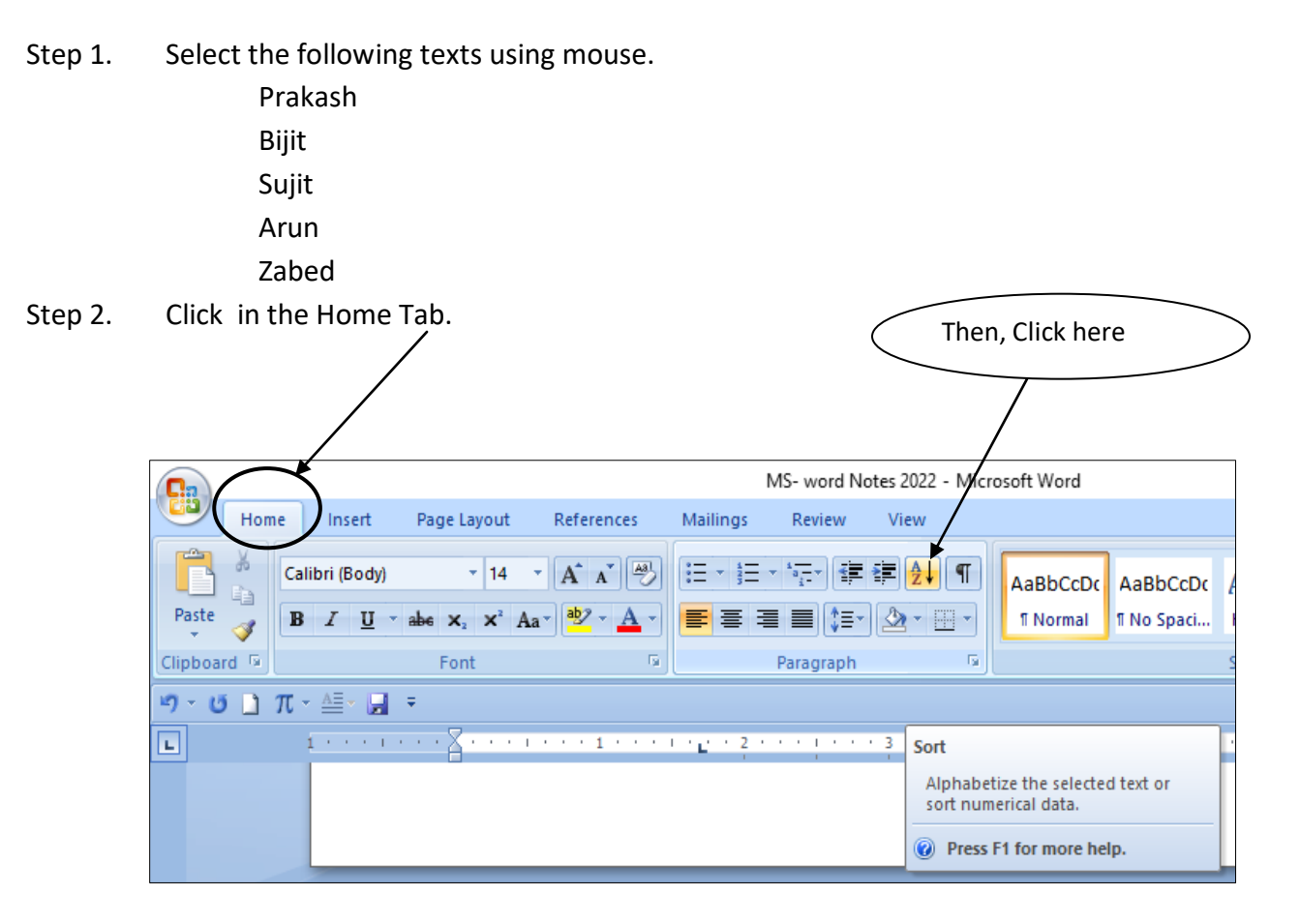

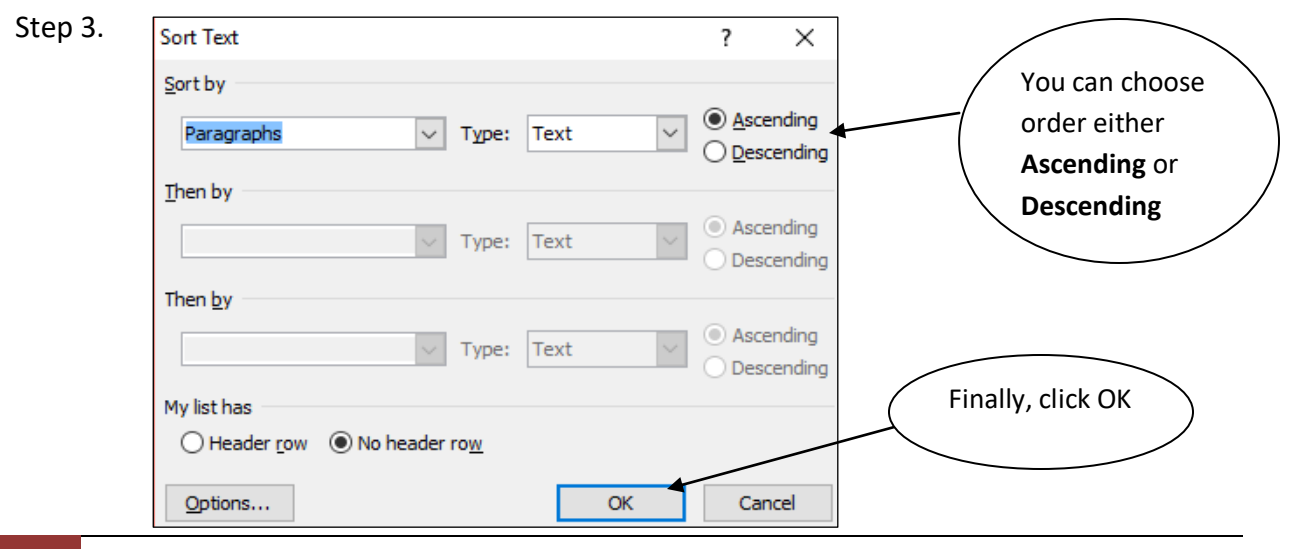

20 HOJAI COMPUTER ACADEMY ① 6001544188 www.hojaicomputeracdemy.in

#### **Bullets & Numbering**

**Bullets** 

Step 1. Select the list items.

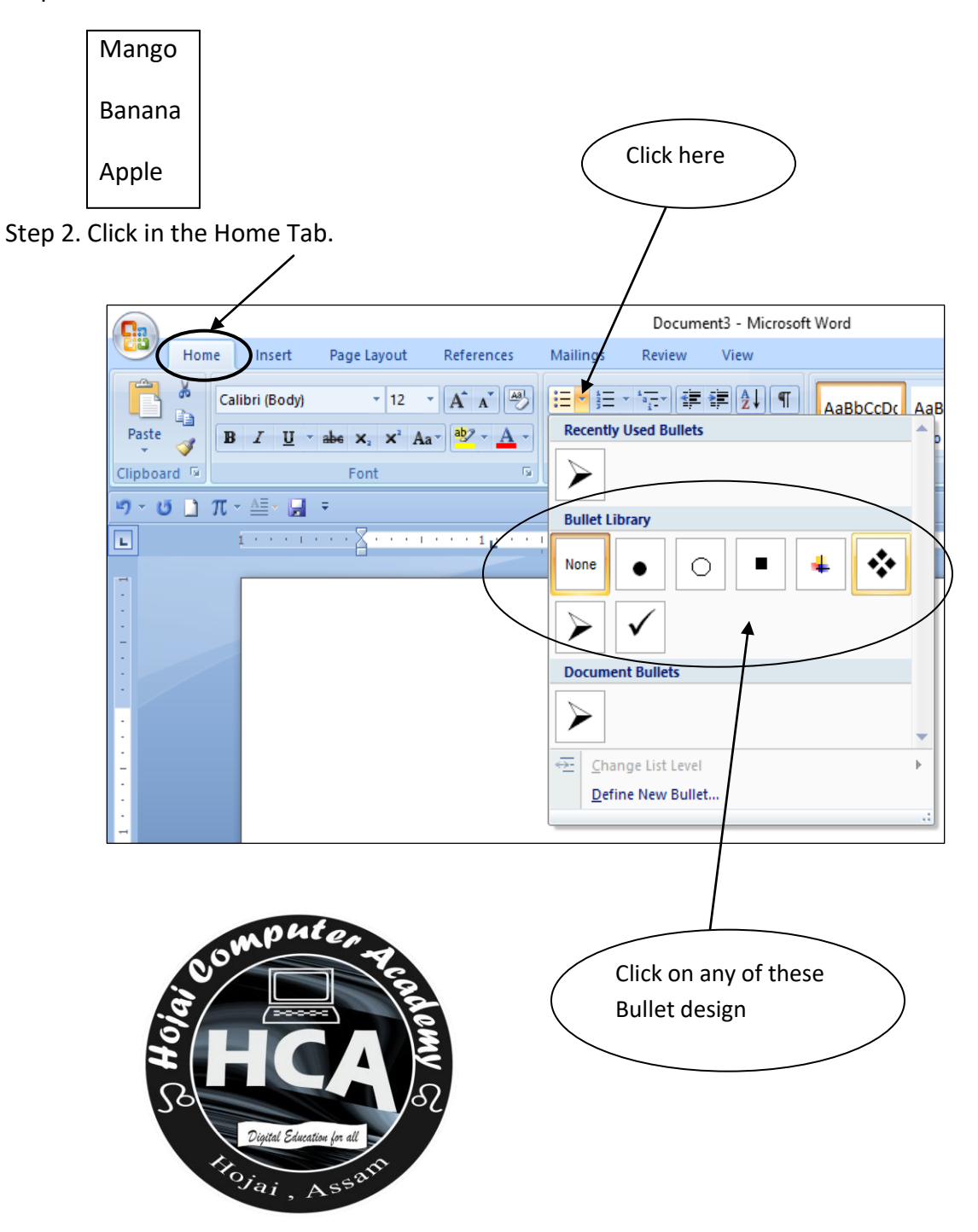

#### APHI Numbering Step 1. Select the list items. ital Education las a Mango A Banana Click here Apple Step 2. Click in the Home Tab. Document3 - Microsoft Word Page Layout References Mailings View Home Insert Review \* \* 12 \* A A 🎒 ों = - **¦ = -** 'क्टर की की **कि** की ¶ Calibri (Body) AaBbCcDc AaBbC E) **Recently Used Number Formats** Paste **B** *I* <u>U</u> → abe ×<sub>2</sub> ×<sup>2</sup> Aa → <sup>ab</sup>/<sub>2</sub> → <u>A</u> → o Spi 1 Clipboard 🖻 5 1.-Step 1.-Step 1. Font 2. Step 2.-Step 2. じ 🗋 π - 🏭 = **1**) – 3.-Step 3.-Step 3.isseres see see eeste eeste L, Numbering Library Step 1.-1.-Step 2.-2.-None Step 3. 3. You can choose any 1) A. • Ŀ Number 2) II. В.-Format 3) III. C. a)· а i b)· b. ii. c) C. iii. -**Document Number Formats** Step 1. 1. 2. Step 2. ii. 3. iii. -Step 3. Define New Number Format... 12 Set Numbering Value...

## Editing

### <u>Find</u>

Using find, you can find any word or letters appearing in the paragraph.

Step 1. Select the following document.

On the Insert tab, the galleries include items that are designed to coordinate with the overall look of your document. You can use these galleries to insert tables, headers, footers, lists, cover pages, and other document building blocks. When you create pictures, charts, or diagrams, they also coordinate with your current document look.

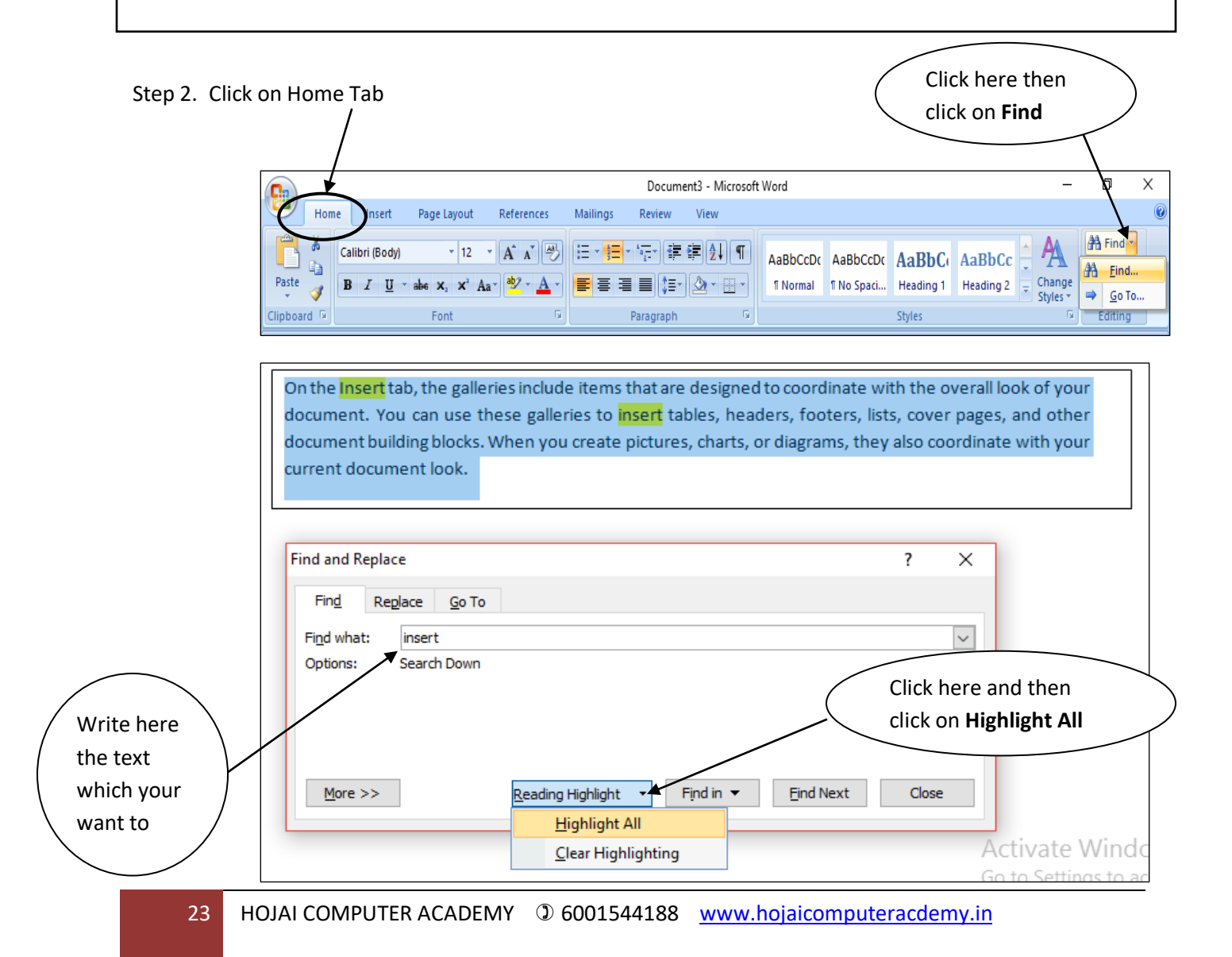

## Illustrations

#### **Picture**

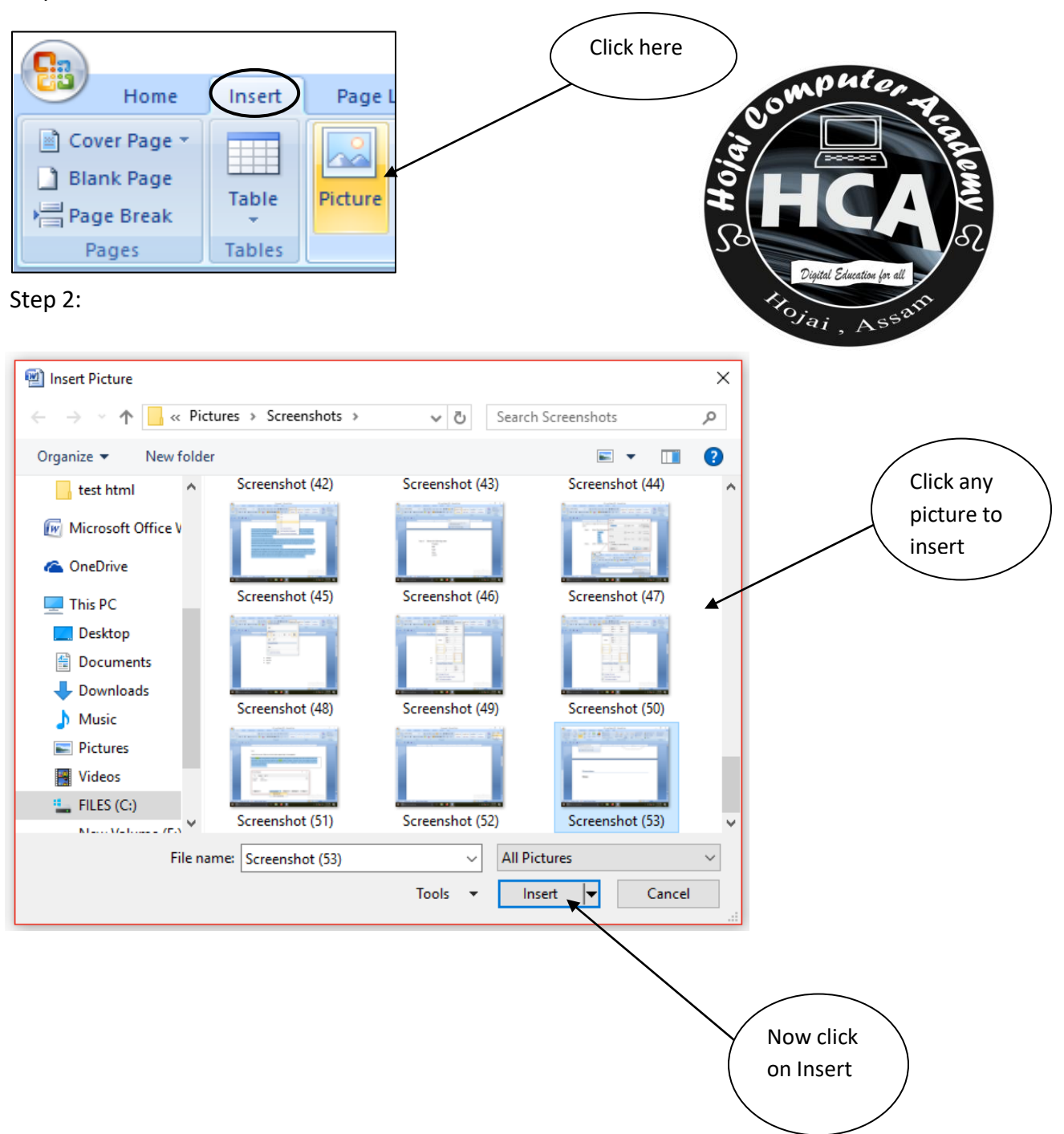

Step 1: Insert  $\rightarrow$  Picture

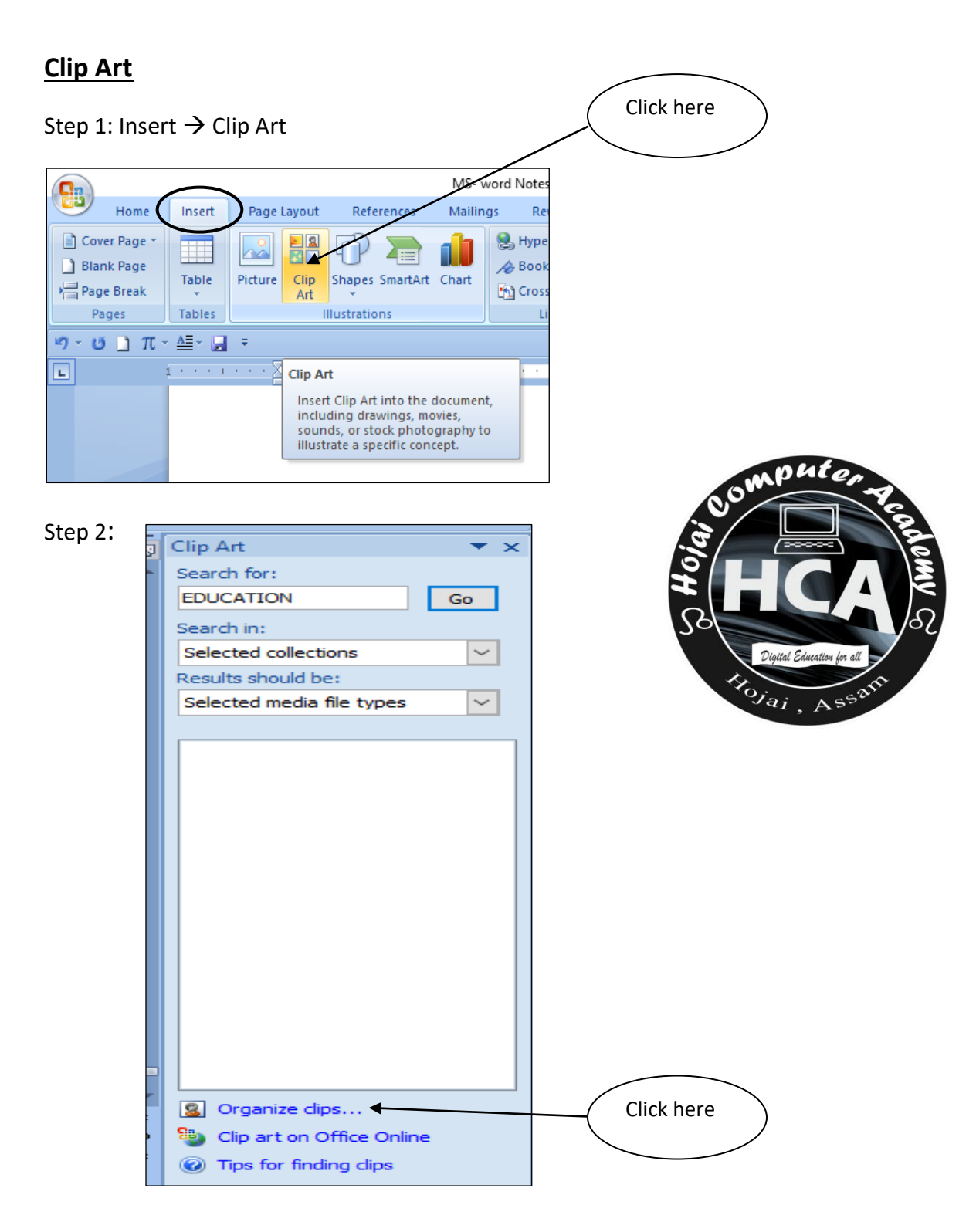

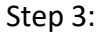

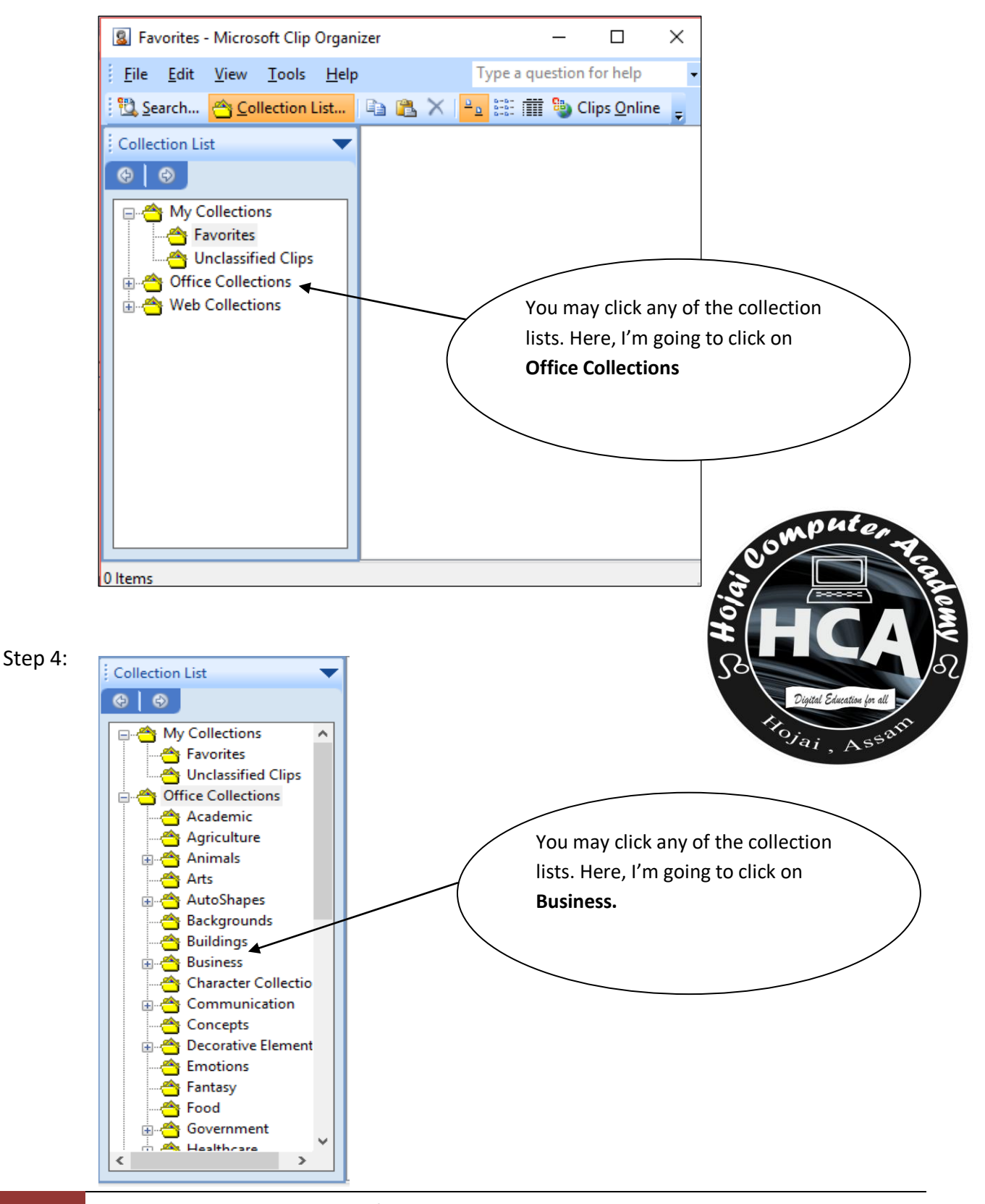

26 HOJAI COMPUTER ACADEMY ① 6001544188 www.hojaicomputeracdemy.in

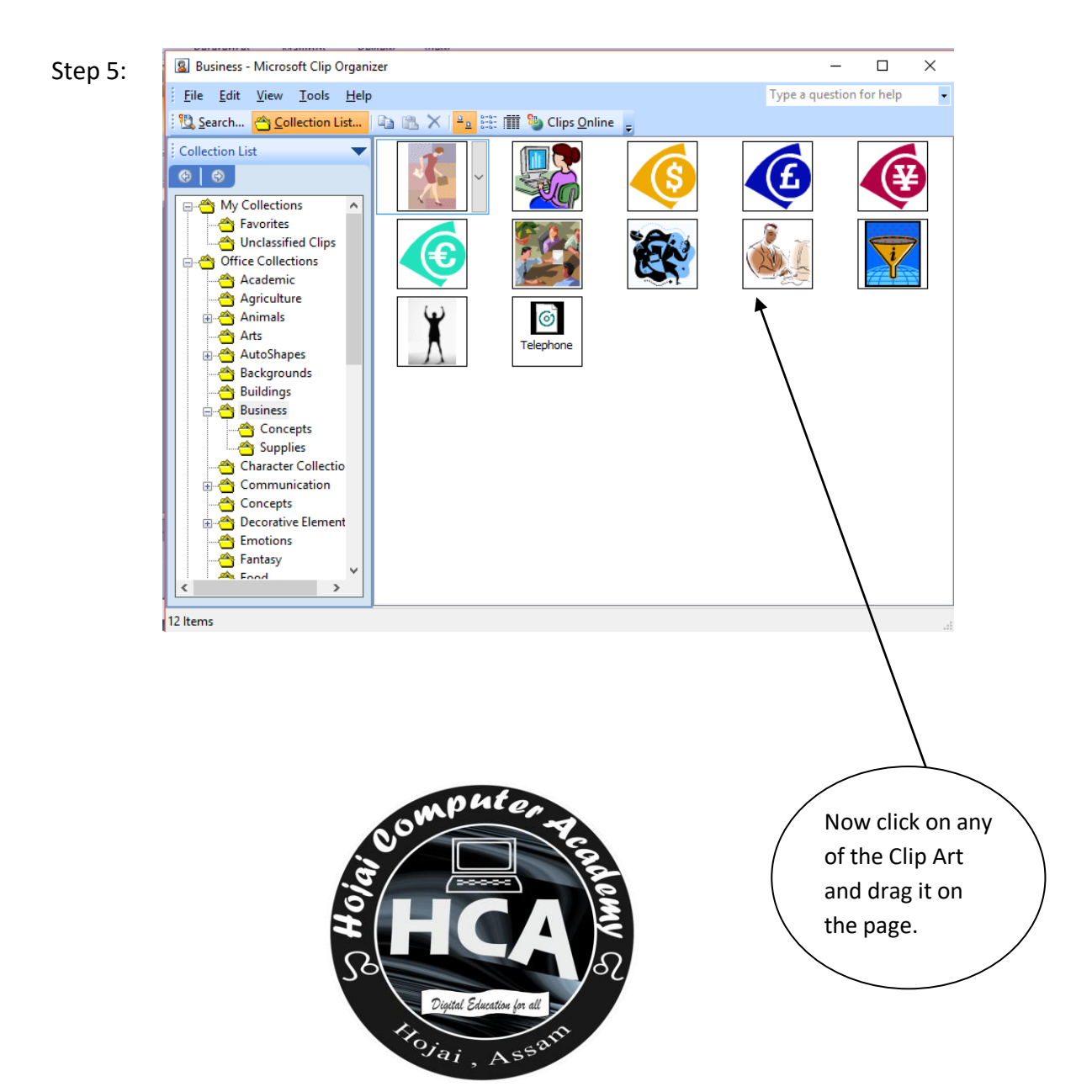

#### **Shapes**

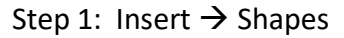

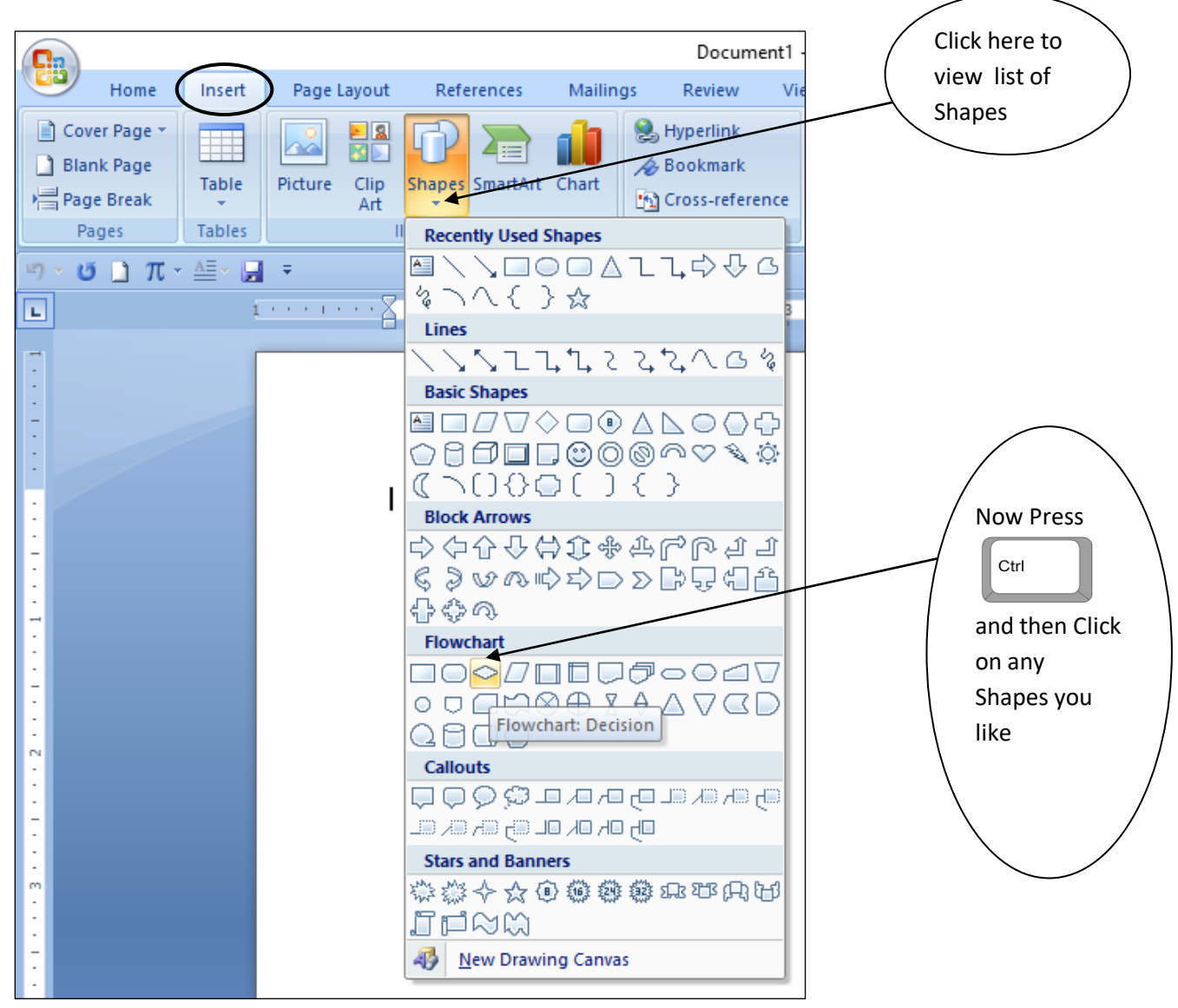

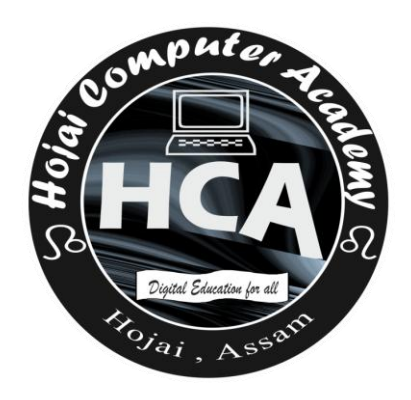

## Table

#### **Insert Table**

#### Step 1: Insert $\rightarrow$ Table $\rightarrow$ Insert Table

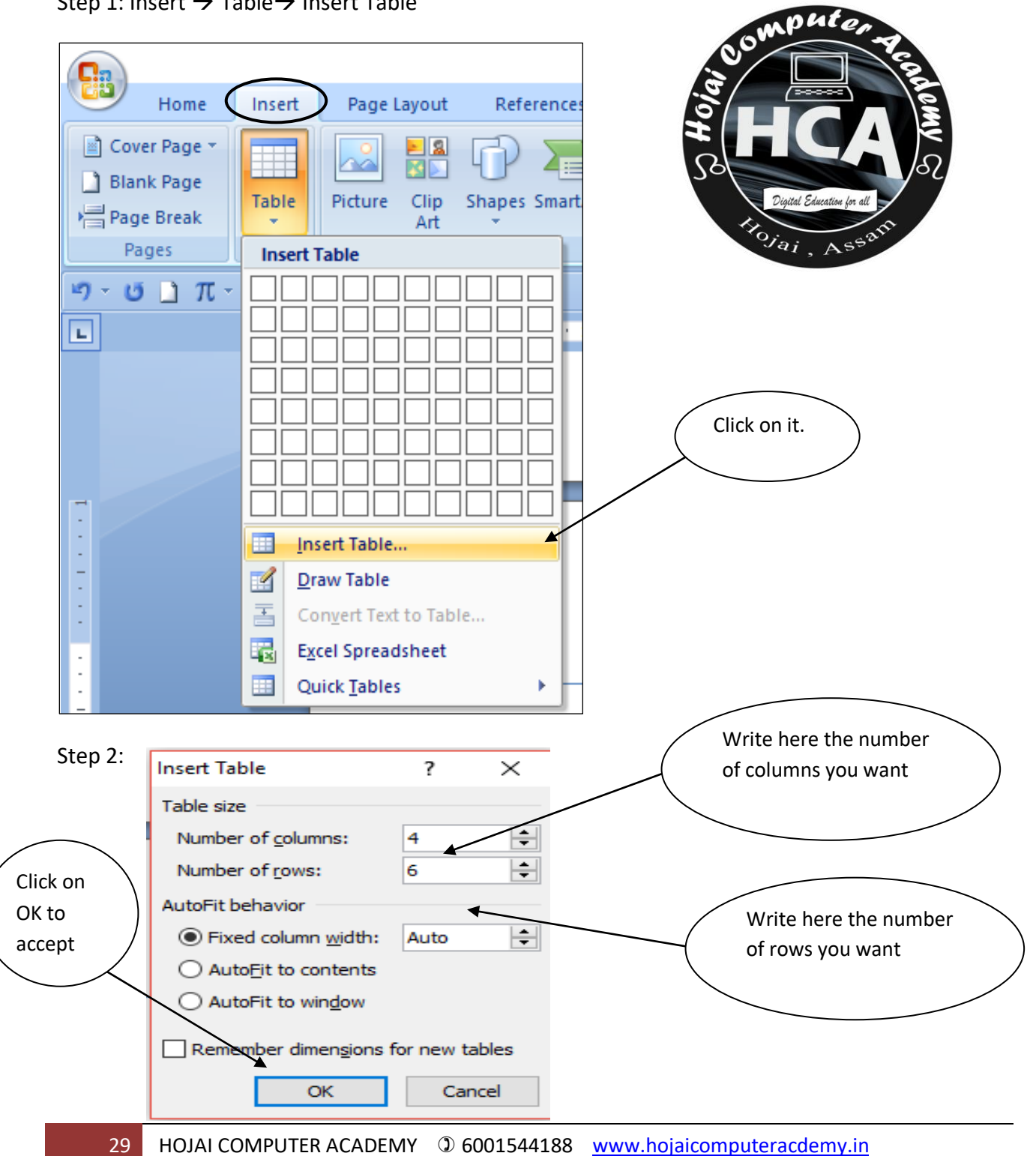

### **Extend rows of a Table:**

You can extend rows of an existing table in the following ways.

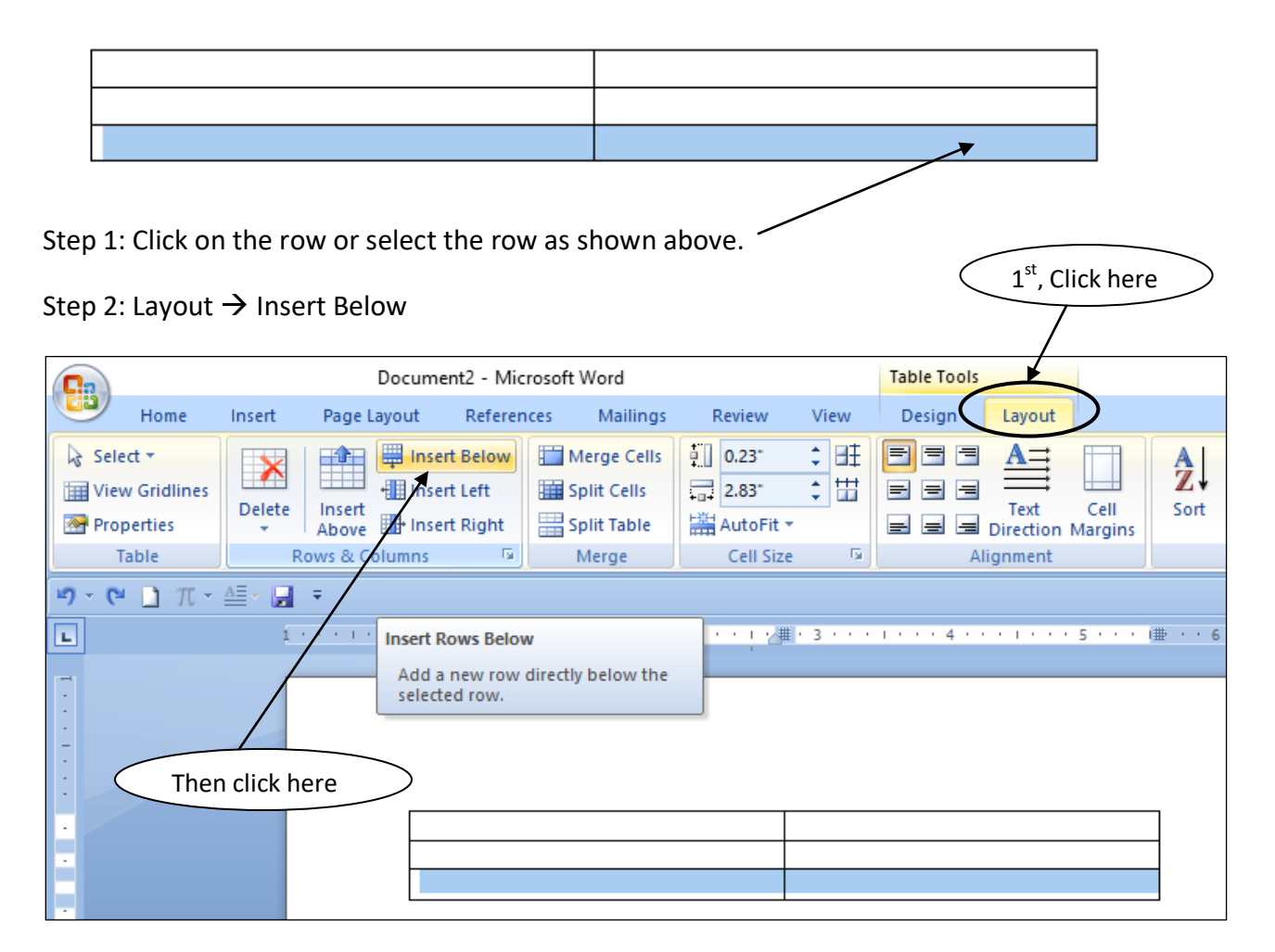

The number of times you click on Insert Below will create that amount of new

rows. You can also click on Insert Above if you need rows above.

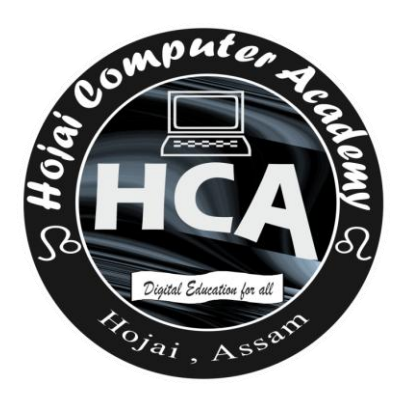

### Extend column of a Table:

You can extend column of an existing table in the following ways.

In the following picture we want a column called Age to the left of the column Father's name. So we will do as follows.

| Document1 - Microsoft Word Table Tools                         |                                       |            |               |                        |         |        |  |  |
|----------------------------------------------------------------|---------------------------------------|------------|---------------|------------------------|---------|--------|--|--|
| Home Insert                                                    | Page Layout                           | References | Mailings      | Review View            | Design  | Layout |  |  |
| Header Row First C     Total Row Last C     Banded Rows Banded |                                       |            |               |                        |         |        |  |  |
| Table Style Option                                             | IS                                    |            |               | Table Styles           |         |        |  |  |
| 🔊 • 🗿 🗋 🏛 • 🚍 • 🛃                                              | Ŧ                                     |            |               |                        |         |        |  |  |
| L (                                                            | · · · · · · · · · · · · · · · · · · · | •••••      | × 1 · · · 2 · | ·//#   · · · · 3 · · · | (⊞) (4) | 5      |  |  |
|                                                                |                                       |            |               |                        | _       |        |  |  |
| :                                                              | Na                                    | me         | Father's Name | Mother's Name          | :       |        |  |  |
| -                                                              |                                       |            |               |                        |         |        |  |  |
|                                                                |                                       |            |               | <br>                   |         |        |  |  |

Step 1: Click on the column or select the column as shown above.

Step 2: Layout  $\rightarrow$  Insert left

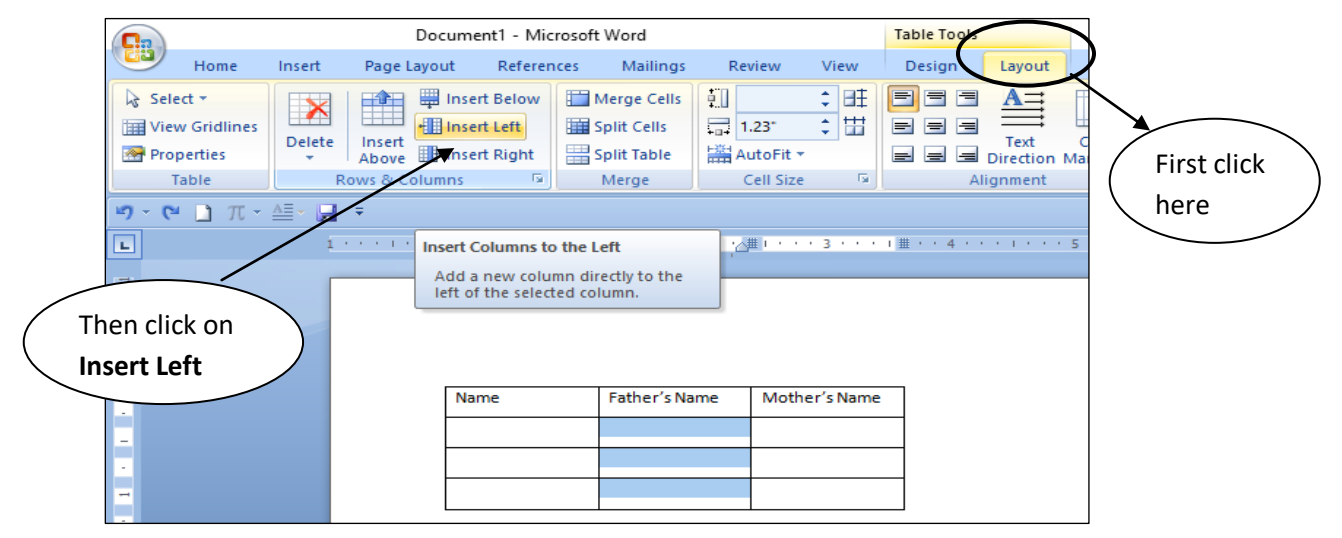

#### **Delete rows of a table:**

You can delete any rows of a table. To do that you need to select the rows you want to delete.

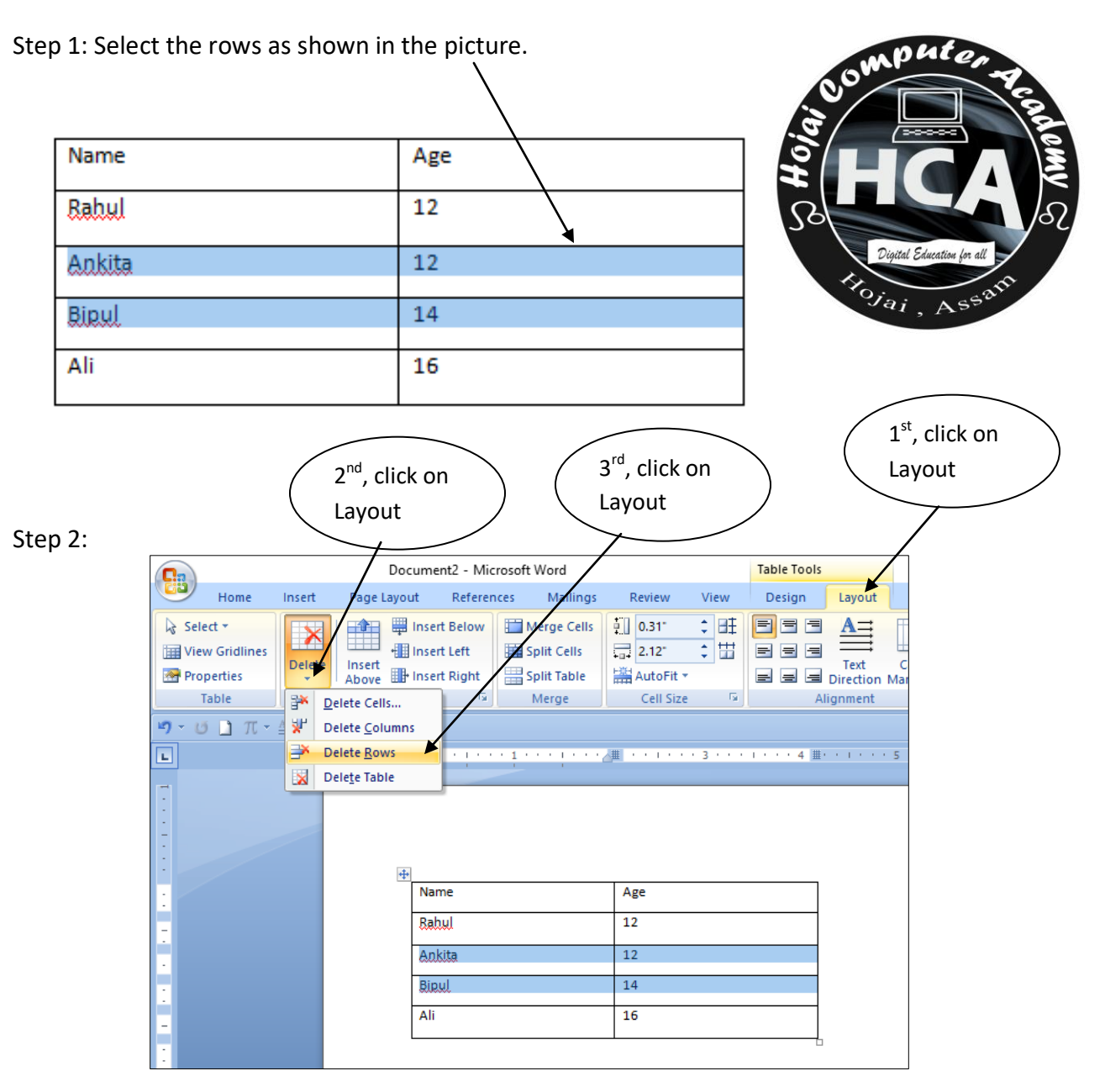

#### **Delete column of a table:**

If we want to delete the column named "Age" from the table as shown in the picture, we will perform the following steps.

| Name  | Age | Roll no |
|-------|-----|---------|
| Ravi  | 14  | 26      |
| Pinki | 13  | 22      |
| Arun  | 14  | 20      |

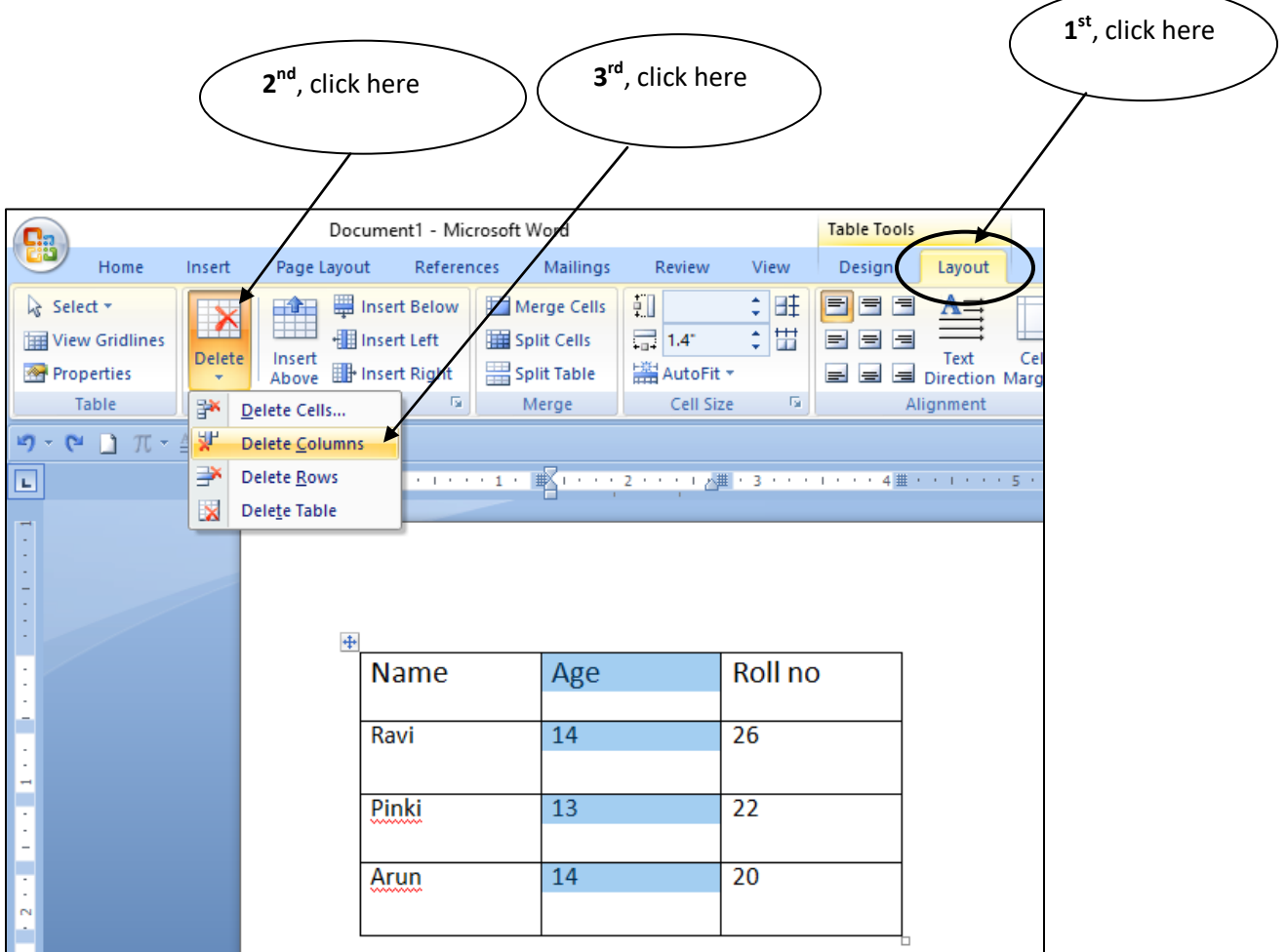

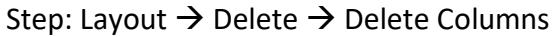

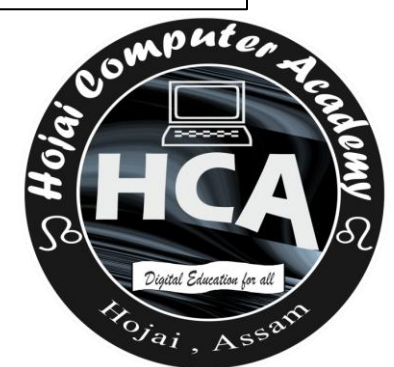

## Pages

#### **Insert Blank Page**

To insert a blank page in your document, do the following:

Step 1: Keep the cursor before the first line of a sentence (if you want a blank page before that page) or keep the cursor after the last line of a sentence (if you want a blank page after the sentence.

Step 2: Insert  $\rightarrow$  Blank Page

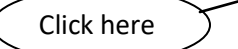

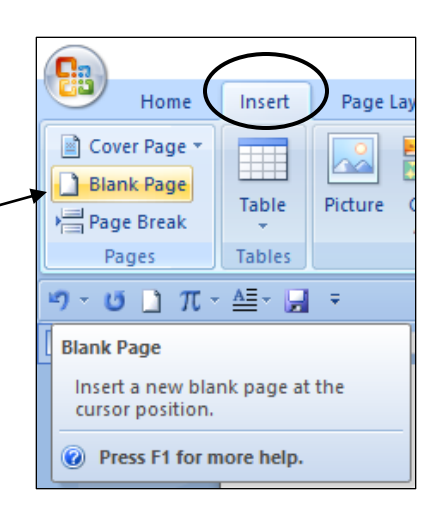

#### Page break

It inserts a new page after the current position of the cursor.

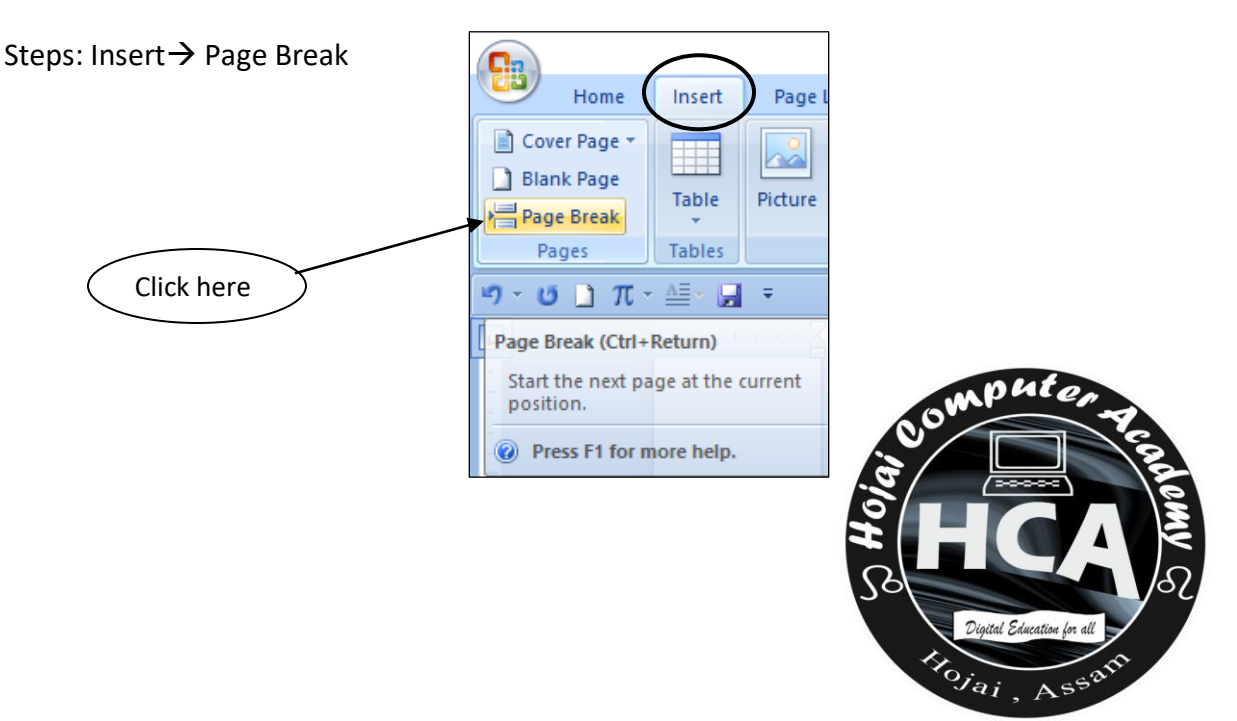

#### **Cover Page**

You can insert cover page at the beginning of your document.

Steps: Insert  $\rightarrow$  Cover Page

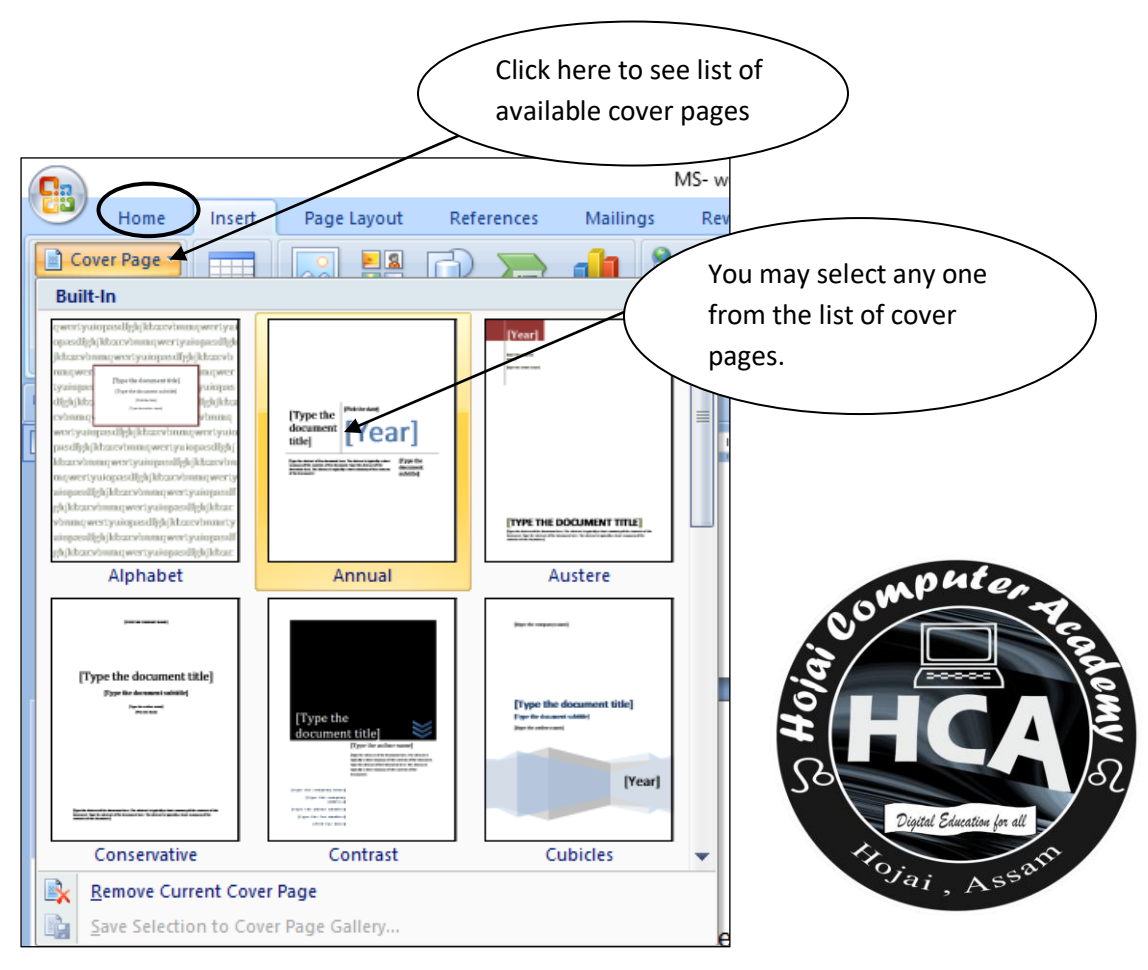

## Header and Footer

**Header:** Header will appear at the beginning of every page. In Header, you may write topics name, author name, and page number or any other text.

#### Steps: Insert $\rightarrow$ Header

|                                                                                                    |                                                                                         |                                                         | Click here                                                                           |                                                                                       |
|----------------------------------------------------------------------------------------------------|-----------------------------------------------------------------------------------------|---------------------------------------------------------|--------------------------------------------------------------------------------------|---------------------------------------------------------------------------------------|
| Home Insert Page Layout References Mail                                                                                                    | Document1 -<br>lings Review View                                                        | Microsoft Word                                          | $\succ$                                                                              |                                                                                       |
| Cover Page *<br>Blank Page<br>Page Break<br>Pages<br>Table<br>Tables<br>Tables<br>Ta | <ul> <li>Hyperlink</li> <li>Bookmark</li> <li>Cross-reference</li> <li>Links</li> </ul> | Header Footer Page<br>Number<br>Built-In<br>Built-In    | A     ☐ Quick Parts       ↓     ↓       Text     ↓       Box*     ↓       Drop Cap * | <ul> <li>✓ Signature Line ▼</li> <li>✓ Date &amp; Time</li> <li>✓ Object ▼</li> </ul> |
|                                                                                                    | · 2 · · · 1 · · · 3 ·                                                                   | [Type text]                                             |                                                                                      |                                                                                       |
|                                                                                                    |                                                                                         | Blank (Three Columns)                                   |                                                                                      |                                                                                       |
| Choose any one                                                                                                    |                                                                                         | [Type text]                                             | [Type text]                                                                          | [Type text]                                                                           |
|                                                                                                    |                                                                                         | Alphabet                                                |                                                                                      |                                                                                       |
| · · · · · · · · · · · · · · · · · · ·                                                                                                    |                                                                                         |                                                         | [Type the document title]                                                            |                                                                                       |
| 1                                                                                                    |                                                                                         | Annual                                                  |                                                                                      |                                                                                       |
| · · · · · · · · · · · · · · · · · · ·                                                                                                    |                                                                                         |                                                         | [Type the document                                                                   | : title] [Year]                                                                       |
| -<br>-<br>-<br>-                                                                                                    |                                                                                         | Edit Header       Remove Header       Save Selection to | Header Gallery                                                                       |                                                                                       |

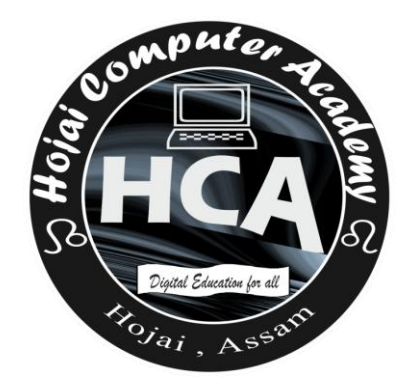

|                    |                                           | Edit text                                       |                                                                                                    | Finally,<br>Click here                                                      |                            |  |  |
|--------------------|-------------------------------------------|-------------------------------------------------|----------------------------------------------------------------------------------------------------|-----------------------------------------------------------------------------|----------------------------|--|--|
|                    | Document1 - Microso                       | t Word                                          | Header & Footer Tools                                                                                        |                                                                             | – a ×                      |  |  |
| Home Insert        | Page Layout References                    | Mailings Review View                            | Design                                                                                                    |                                                                             | 0                          |  |  |
| Header Footer Page | Date Quick Picture Clip<br>& Time Parts + | Go to Go to<br>Header Footer H Link to Previous | <ul> <li>Different First Page</li> <li>Different Odd &amp; Even Pages</li> <li>Show Document Text</li> </ul> | Header from Top: 0.49"<br>Footer from Bottom: 0.49"<br>Insert Alignment Tab | Close Header<br>and Footer |  |  |
|                    | L Ŧ                                       | Navigation                                      | options                                                                                                    | - Toshion                                                                   | ciose                      |  |  |
|                    |                                           |                                                 |                                                                                                    |                                                                             |                            |  |  |
| Header             | ([Type text]                              | (Type te                                        | xt]                                                                                                    | [Type text]                                                                 |                            |  |  |

**Footer:** Footer can be used like header but it appears at the bottom of the page.

| Steps: Inse  | ert →            | Footer              |                 |          |                                          |               |                    | Click         | here                                                                                  |                              |             |
|--------------|------------------|---------------------|-----------------|----------|------------------------------------------|---------------|--------------------|---------------|---------------------------------------------------------------------------------------|------------------------------|-------------|
|              |                  | 、<br>、              |                 |          | Docume                                   | nt2 - Microso | ft Word            |               |                                                                                       | - 0                          | Х           |
| Home         | Insert           | Page Layout         | References      | Mailings | Review                                   | View          |                    |               |                                                                                       |                              | ۲           |
| Cover Page * | Table            | Picture Clip<br>Art | Shapes SmartArt | Chart    | Hyperlink<br>& Bookmark<br>Cross-referen | Header        | Footer<br>Number * | A Quick Parts | <ul> <li>✓ Signature Line ▼</li> <li>☑ Date &amp; Time</li> <li>☑ Object ▼</li> </ul> | $\pi$ Equati $\Omega$ Symbol | on *<br>I * |
| Pages        | Tables           |                     | Illustrations   |          | Links                                    | Hei           | Built-In           |               |                                                                                       | <u> </u>                     | ls          |
| 9-0 🗋 T -    | - <u>A</u> E - 🔒 | Ŧ                   |                 |          |                                          |               | Blank              |               |                                                                                       |                              |             |
| L            | 1 • • • •        | • • • § • • •       | 1 1             | 1 2      | 1 1 1 1 1 1 1 1 1 1<br>1                 | 3 · · · · · · | [Type text]        |               |                                                                                       |                              |             |
| •            |                  |                     |                 |          | /                                        |               | Blank (Three Colur | mns)          |                                                                                       | _                            |             |
|              | $\langle$        | Choose              | e any one       | $\sum$   |                                          |               | [Type text]        | [Type text]   | [Type text]                                                                           |                              |             |

#### Now write the text you want to display and after that click on close Header and Footer

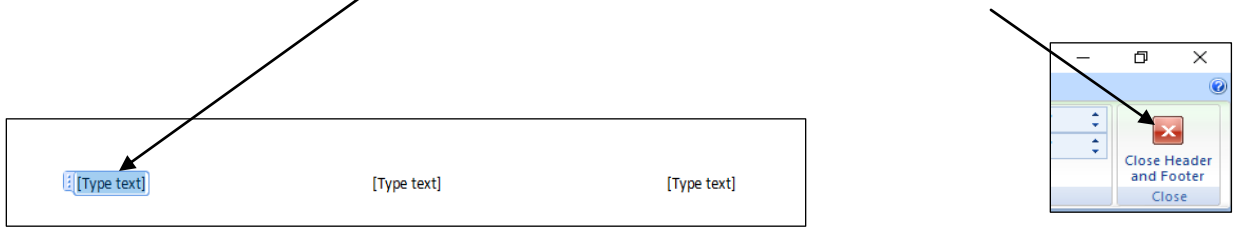

#### **Insert Page Number**

You can insert page number in the top of the page or the bottom of the page.

#### Steps: Insert $\rightarrow$ Page Number

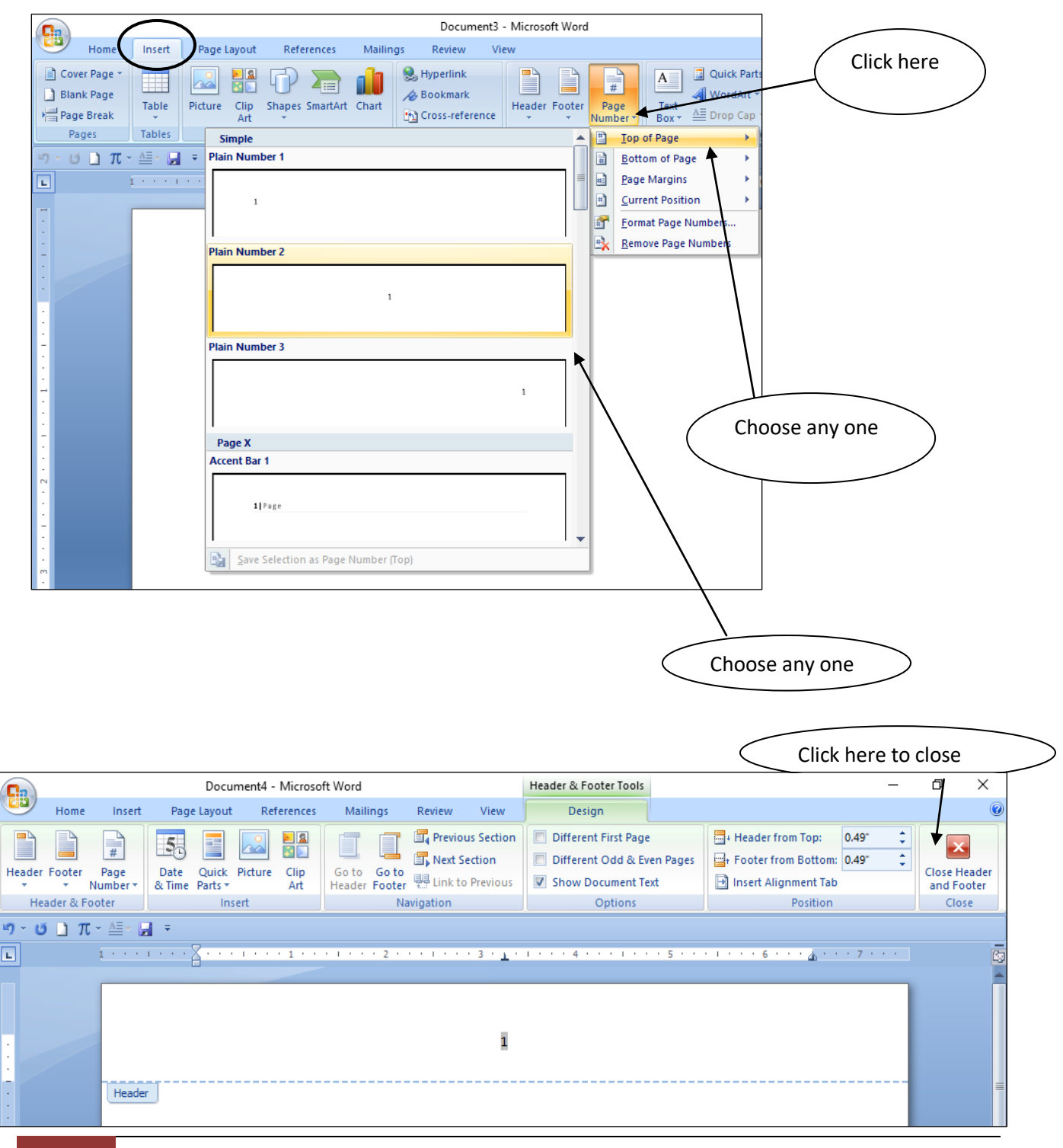

38 HOJAI COMPUTER ACADEMY ① 6001544188 <u>www.hojaicomputeracdemy.in</u>

## Text

#### **Textbox**

Step 1: Insert  $\rightarrow$  Textbox

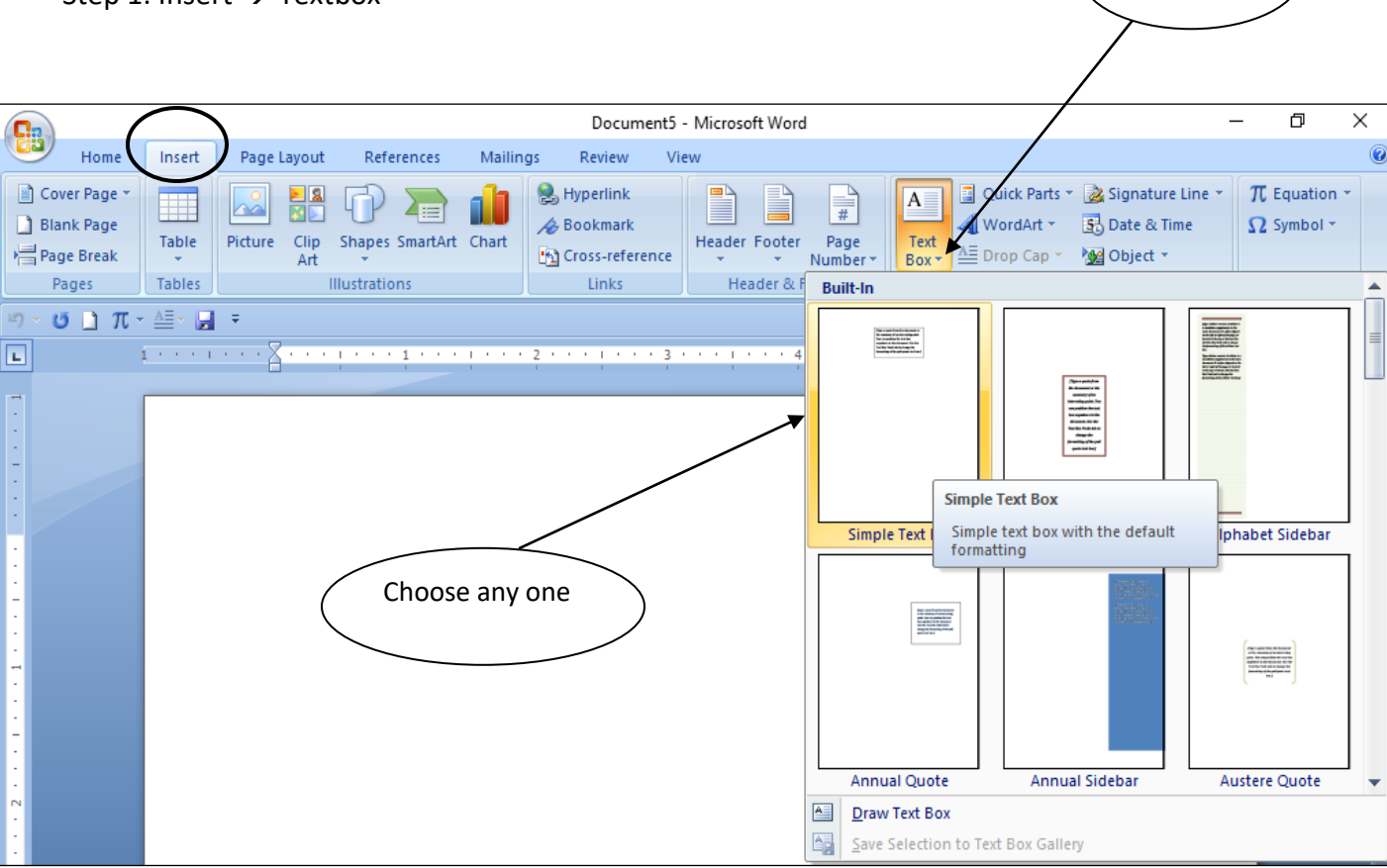

Click here

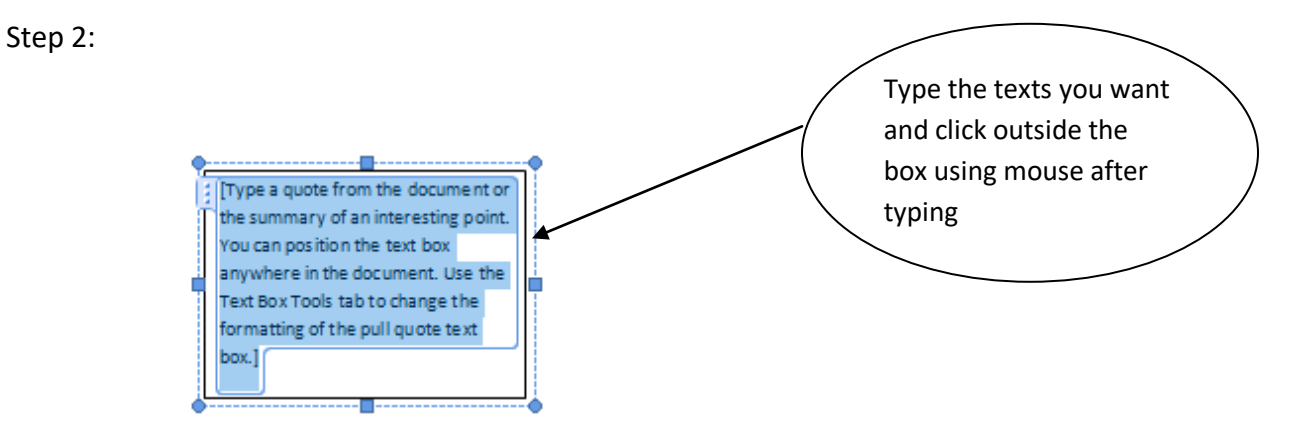

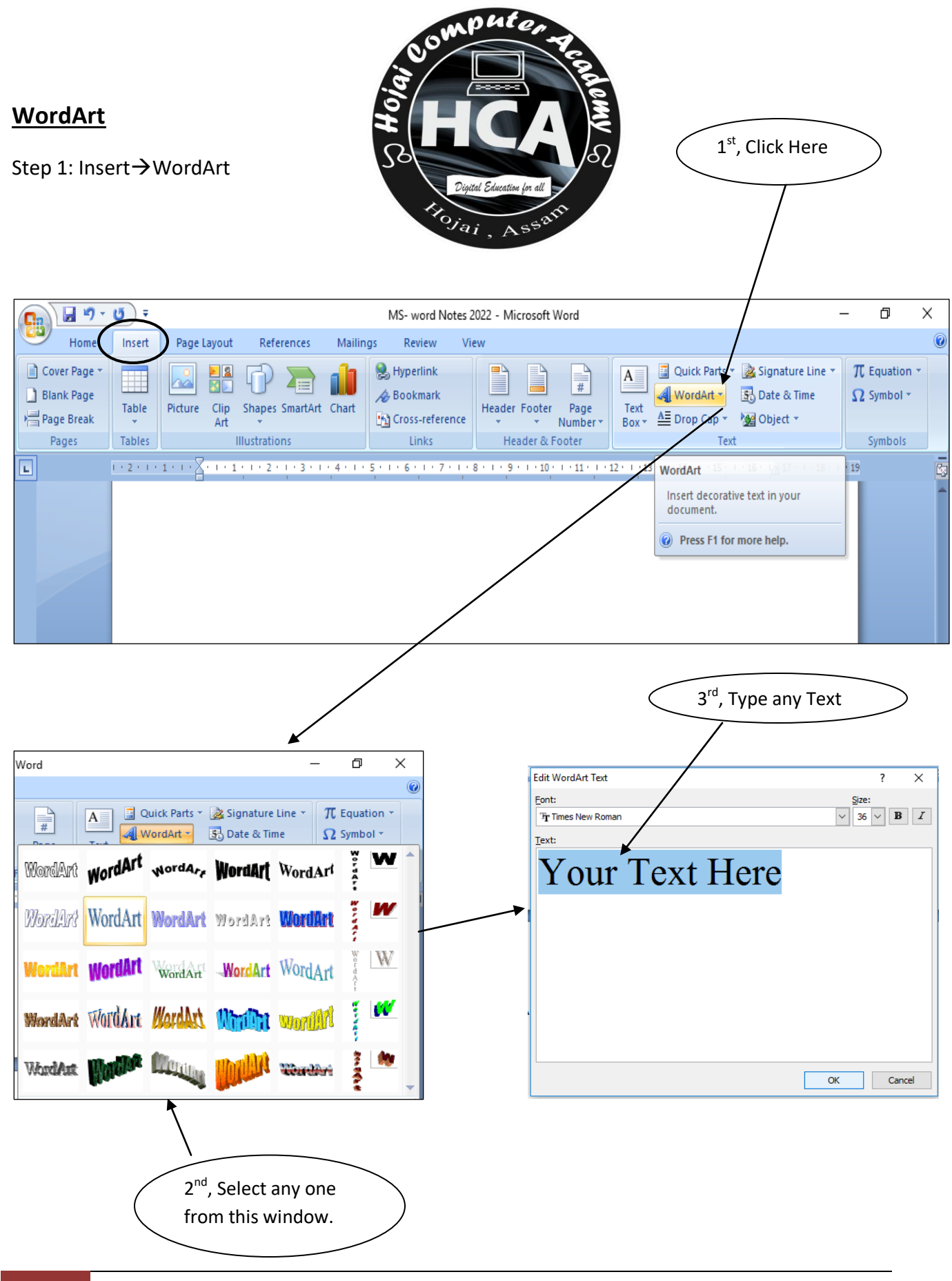

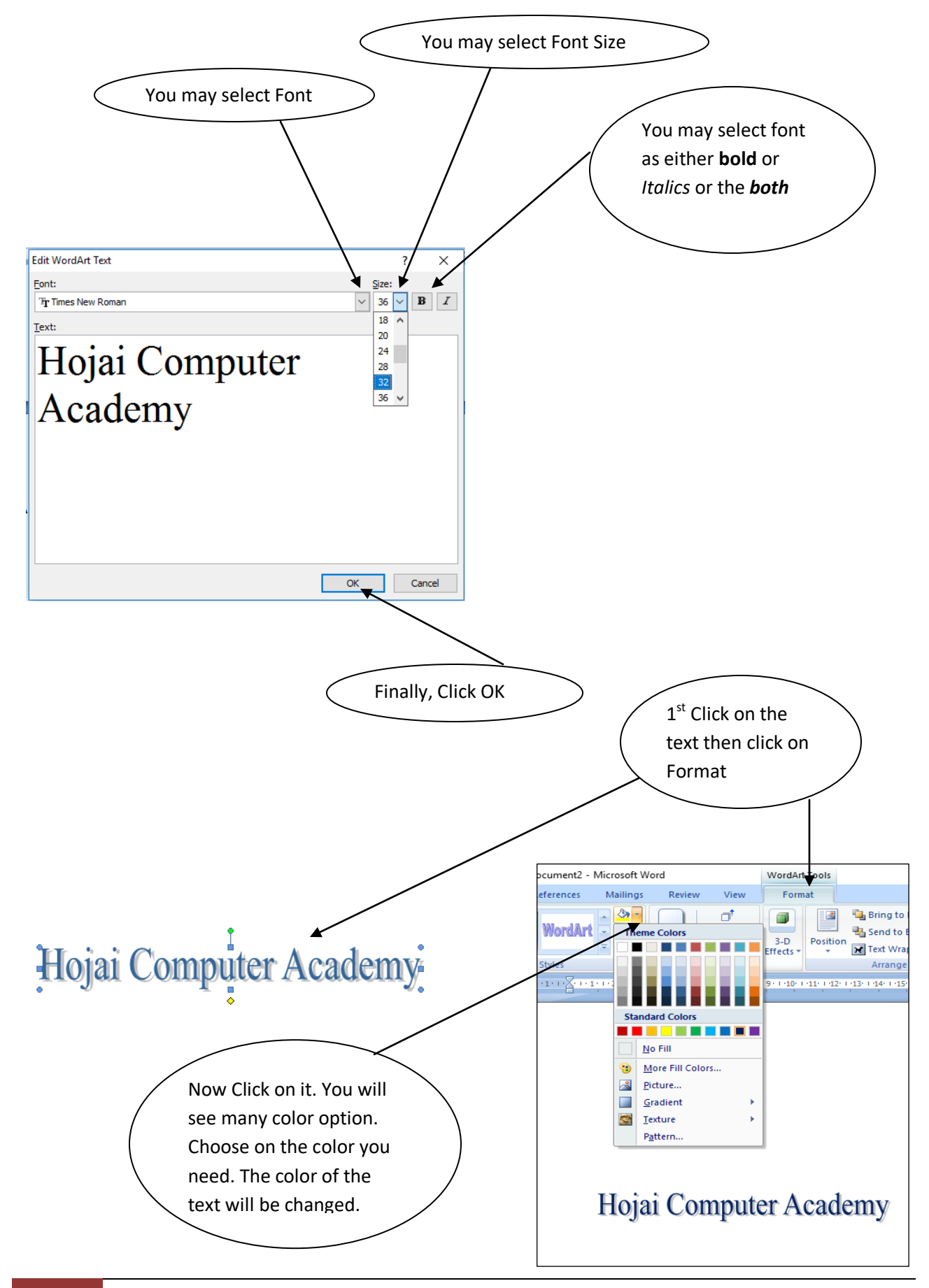

#### **Date and Time**

Click here Step 1: Insert → Date & Time ٥ Х MS- word Notes 2022 - Microsoft Word Ga Home Insert Page Layout References Mailings Review View 0 😫 Hyperlink π Equation -Cover Page 🔋 Quick Parts 🔻 瀫 Signature Line 🔻 # 8 А 10 A Bookmark 🕢 WordArt 🐐 🛐 Date & Time 📋 Blank Page Ω Symbol 🔹 Clip Table Picture Shapes SmartArt Chart Page Text Header Footer Box \* A Drop Cap \* M Object \* Page Break Cross-reference Number \* Art  $\mathbf{T}$ Ŧ. Pages Links Header & Footer Text Tables Illustrations Symbols 🔊 - 😈 🗋 T - 🚈 - 🚽 = L 4 Insert the current date or time into the current document.

Step 2:

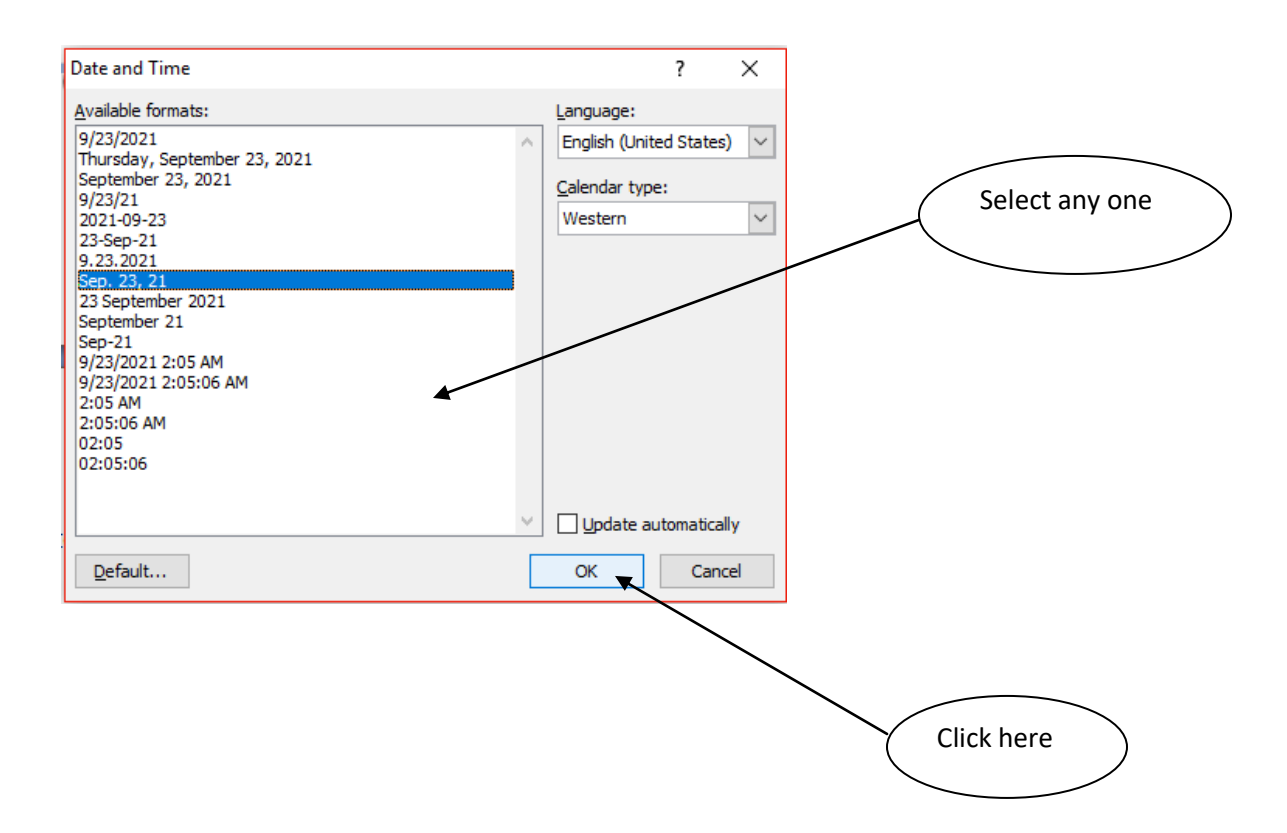

#### Drop Cap

Step 1: Select a paragraph as shown bellow.

On the Insert tab, the galleries include items that are designed to coordinate with the overall look of your document. You can use these galleries to insert tables, headers, footers, lists, cover pages, and other document building blocks. When you create pictures, charts, or diagrams, they also coordinate with your current document look.

#### Step 2: Insert $\rightarrow$ Drop Cap $\rightarrow$ Dropped

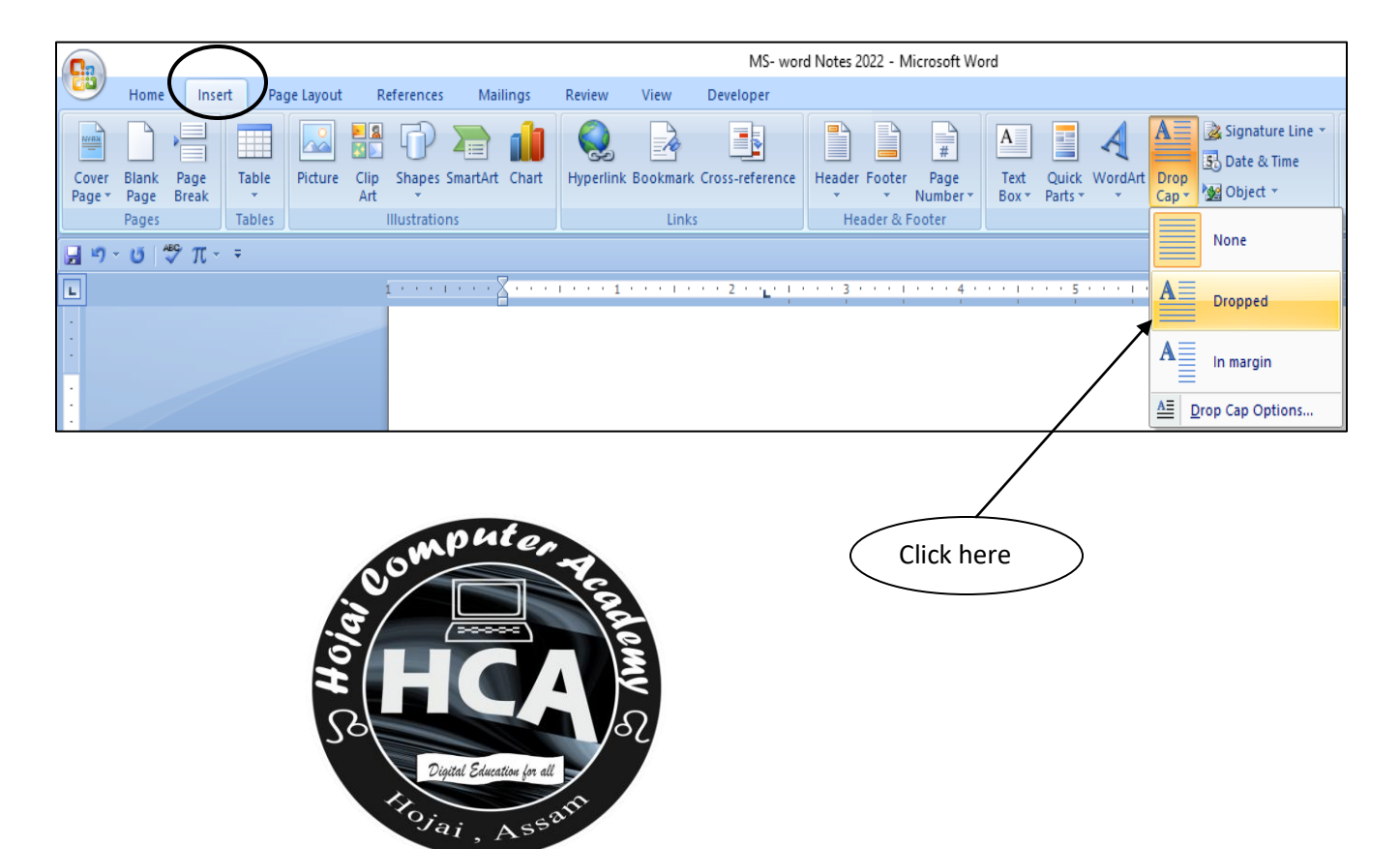

## Symbol

#### **Equation**

Mathematical equations can be inserted using this option.

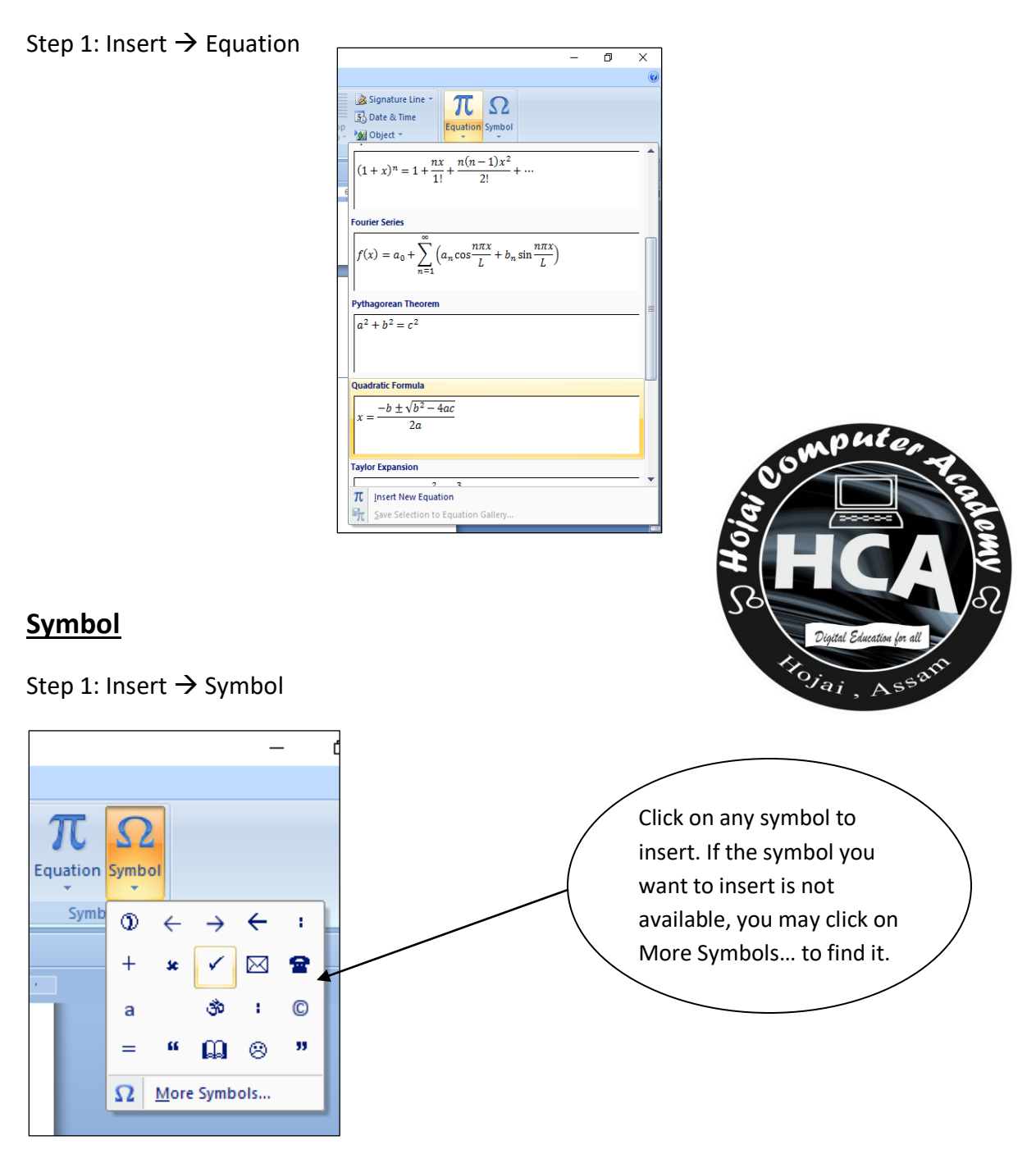

## Page Background

## <u>Watermark</u>

| Step 1: Page | e Layout → Watermark                                                                                                    |                                                     | Click here                          | >              |
|--------------|----------------------------------------------------------------------------------------------------|-----------------------------------------------------|-------------------------------------|----------------|
|              |                                                                                                    | MS- wo                                              | rd Notes 2022                       | - Microsoft Wo |
| Hom          | e Insert Page Layout References                                                                                                    | Mailings Revi                                       | ew View                             |                |
| Themes O +   | Image: Size →       Image: Size →       Image: Size → | Matermark         Mage Color ▼         Page Borders | Indent<br>출章 Left: 0<br>클로 Right: 0 | Sr<br>\$       |
| Themes       | Page Setup 🕞                                                                                                    | Page Background                                     |                                     | Paragrapi      |
| 9 · U ]      | π∗≜∗⊒ ≠                                                                                                    |                                                     |                                     |                |
| L            | 1 · · · · · · · · · · · · · · · · · · ·                                                                                                    | 1 <u>2</u> 1 1 2 1 1 1 1                            | 3                                   | * 1 * * * 4 *  |
|              |                                                                                                    |                                                     |                                     |                |

#### Step 2:

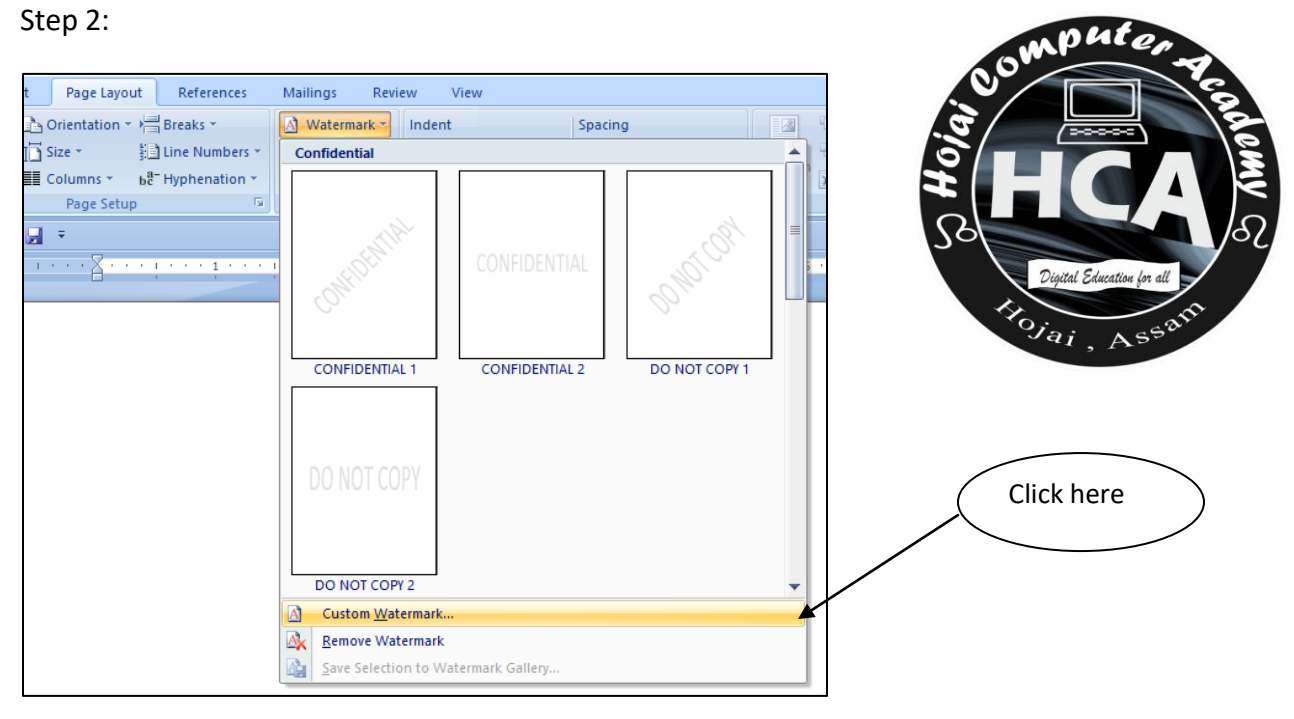

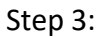

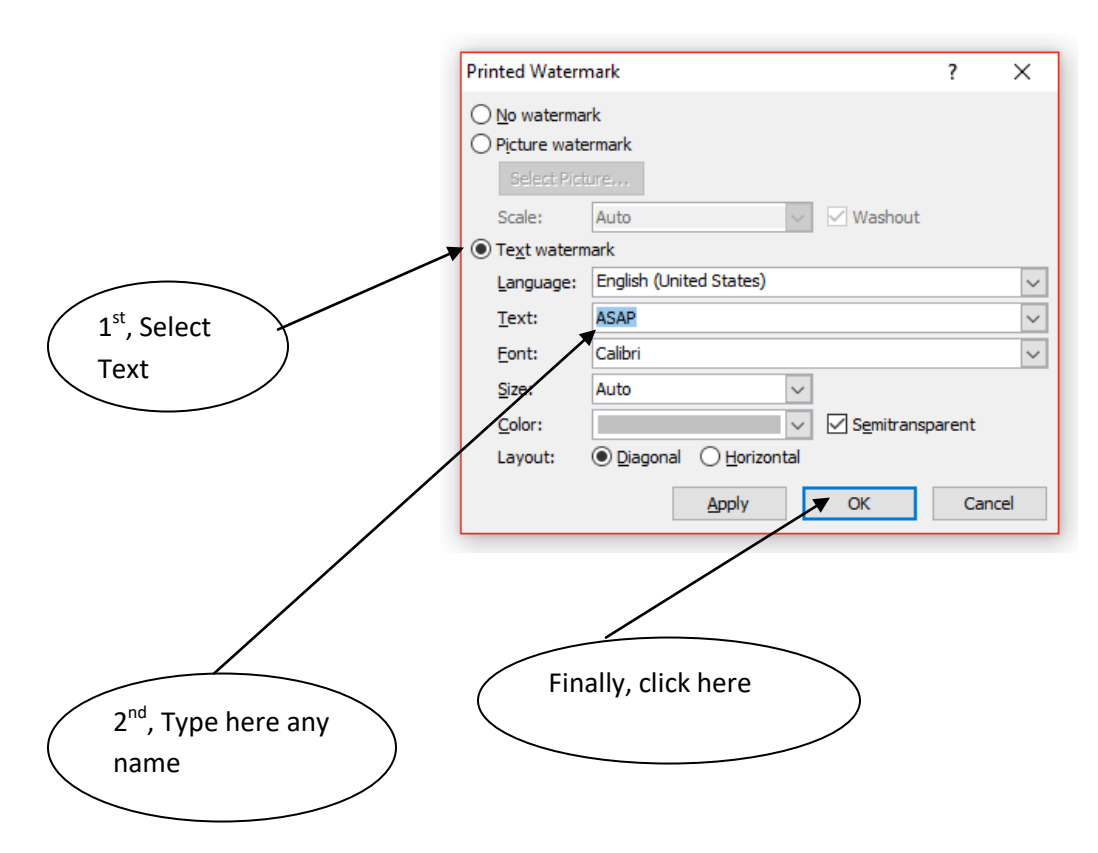

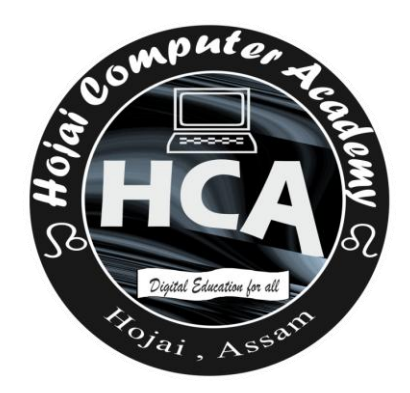

#### Page Color

Click here Step 1: Page Layout → Page Color MS- word Notes 2022 - Microsoft Word Ga Mailings Home Inser Page Layout References Review View Breaks 🔹 \Lambda Watermark 🔻 Indent Spacing Crientation Aa ¢ 📜 Before: 0 pt Page Color Left: 0" 🛅 Size 🔻 Eine Numbers 🛪 A Themes Margins Columns \* ¢ •• ¥≣ After: 10 6<sup>a−</sup> Hyphenation \* Page Borders ≣ Right: 0° Themes Page Setup Page Background Paragraph 🄊 · 😈 🗋 π · 🚈 - 🛃 📼 1 \* \* \* \* \* \* \* 👗 \* \* \* 🕈 \* \* \* 1 \* \* \* \* L Page Color Choose a color for the background of the page.

#### Step 2:

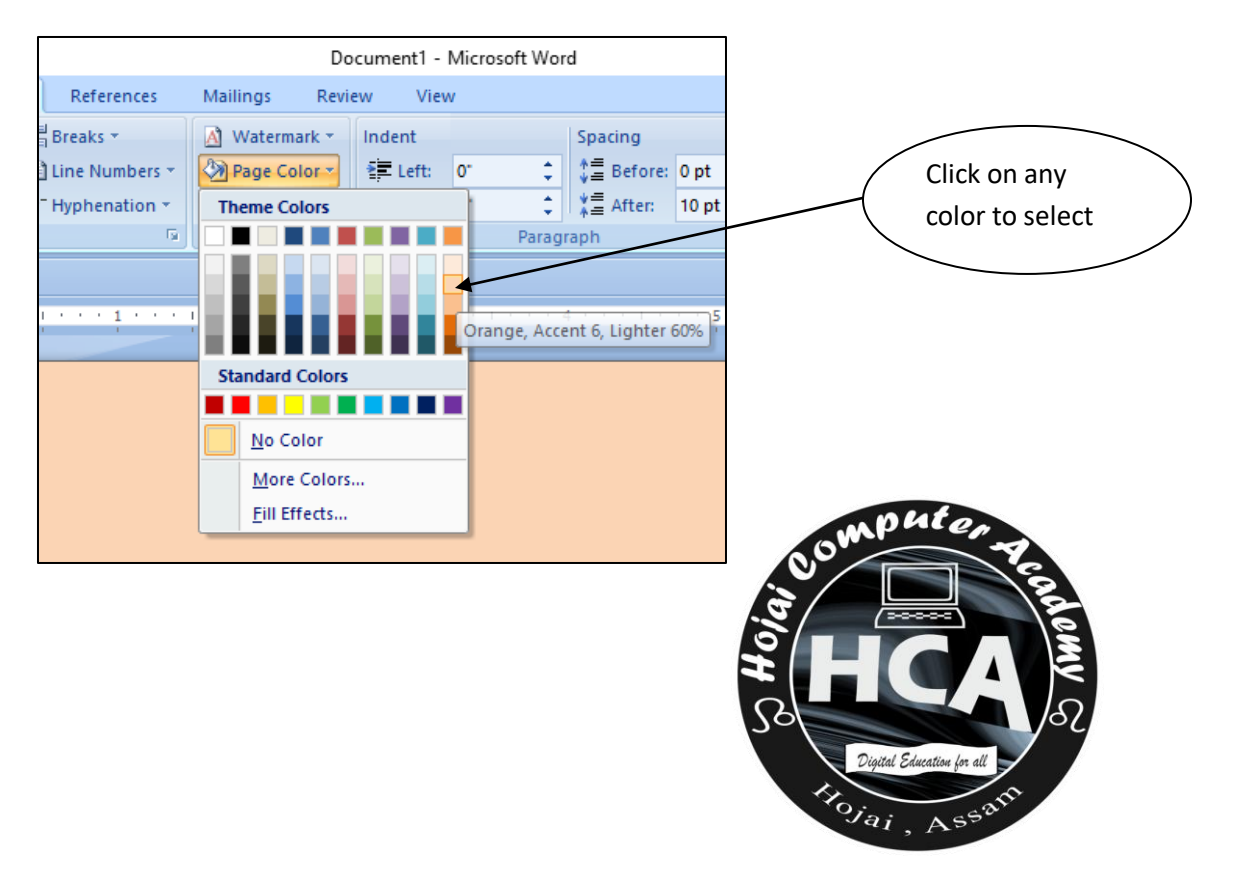

#### Page border

It is used to give border to a page.

Step 1: Page Layout  $\rightarrow$  Page Borders

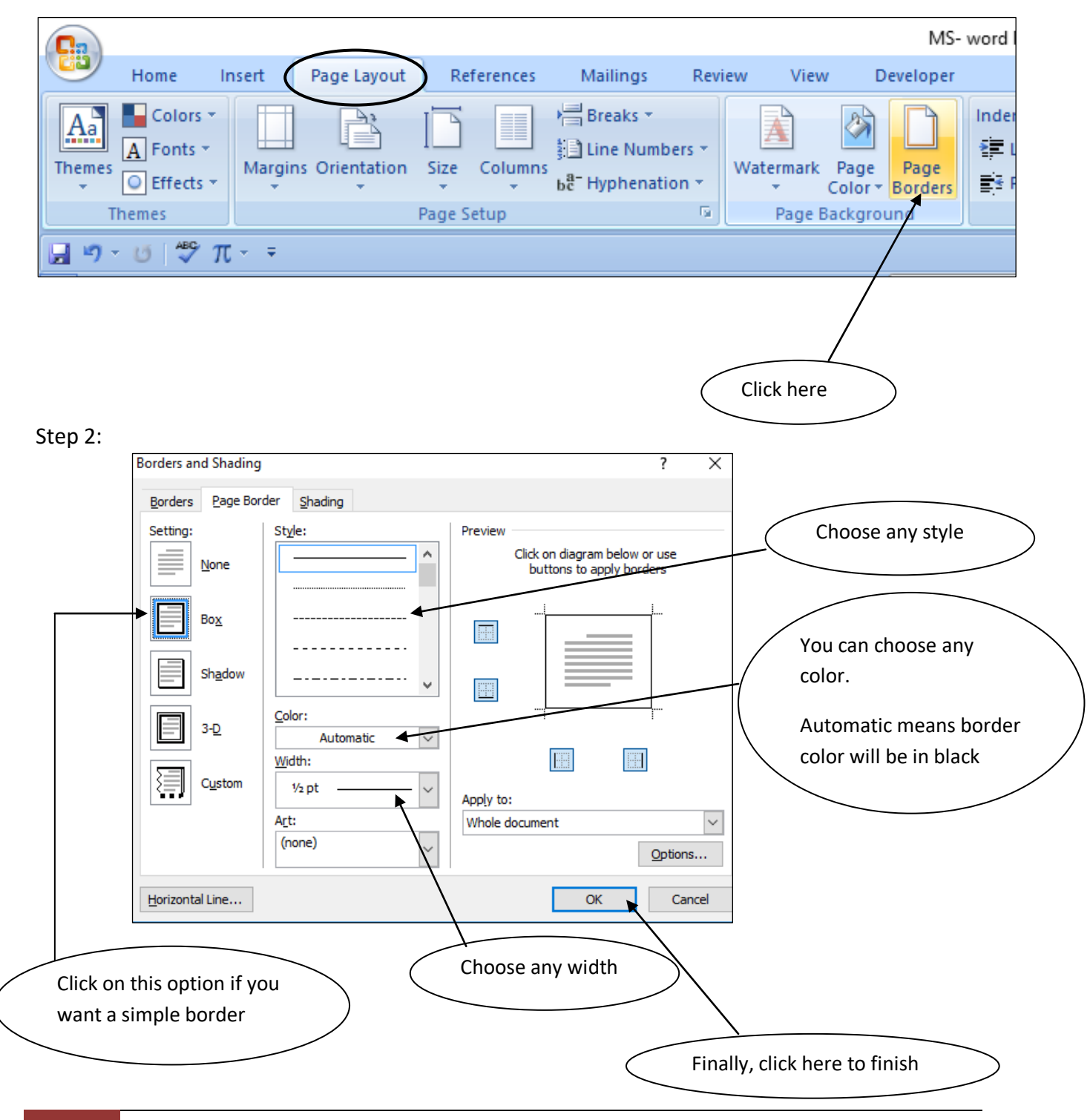